# **Opter** Nowy moduł graficzny Audatex dostępny w Twoim warsztacie

# INNOWACYJNY

UNIWERSALNY

INTUICYJNY I PROSTY W OBSŁUDZE

PROFESJONALNY

#### 1. PRZEGLĄD IKON/ 2

#### 2. PRACA Z PROGRAMEM/ 3

#### 3. WIDOK NAWIGACJI/ 4

3.1. WYBÓR AKTYWNEJ STREFY/ 5

3.2. DRZEWO STREF/ WYBÓR CZĘŚCI/ 6

3.4. NIESTANDARDOWE POZYCJE PRACY/ 8

3.3. WPROWADZANIE POZYCJI STANDARDOWYCH/ 7

3.5. PREDEFINIOWANE POZYCJIE NIESTANDARDOWE/ 9

3.6. PIKTOGRAMY/ 10

3.7. TRYB SZYBKIEJ KALKULACJI/ 11

#### 4. PANEL NAPRAWCZY/ 12

4.1. WPROWADZANIE OPERACJI/ 13

4.2. MUTACJE/ 14

4.3. KOMPLETACJA CZĘŚCI/ 15

4.4. NAPRAWA TWORZYW SZTUCZNYCH AZT/ 15

4.5. NAPRAWA GRADOWA/ 16

4.6. OPTYMALIZACJA KOSZTÓW/ 16

4.7. DOKUMENTACJA FOTOGRAFICZNA/ 17

4.8. WSKAZÓWKI DO NAPRAWY/ 17

4.9. INFORMACJE PRODUCENTA POJAZDU/ 18

#### 5. PRZEGLĄDARKA ZDJĘĆ/ 19

5.1. ŁADOWANIE ZDJĘĆ Z GALERII/ 20
5.2. WYKONYWANIE ZDJĘĆ/ 20
5.3. PODGLĄD ZDJĘĆ/ 20

#### 6. WYSZUKIWANIE CZĘŚCI/ 21

#### 7. WERSJE WYPOSAŻENIA/ 22

7.1. WERSJE WYPOSAŻENIA AKTYWNEJ STREFY/ 247.2. WYBÓR WYPOSAŻENIA Z INNYCH OPCJI MODELOWYCH/ 25

#### 8. LISTA KONTROLNA/26

8.1. ZAKRES LISTY KONTROLNEJ/ 27 8.2. WPROWADZANIE KOREKCYJNE/ 27

9. PODSUMOWANIE/ 28

10. PODGLĄD KALKULACJI/ 29

10.1 EDYCJA KALKULACJI Z PODGLĄDU/ 30

11. GŁÓWNE MENU PODRĘCZNE/ 31

11.1. USTAWIENIA APLIKACJI/ 32

#### **1. PRZEGLĄD IKON**

Podstawowy widok w nowym module graficznym można podzielić na 4 główne strefy:

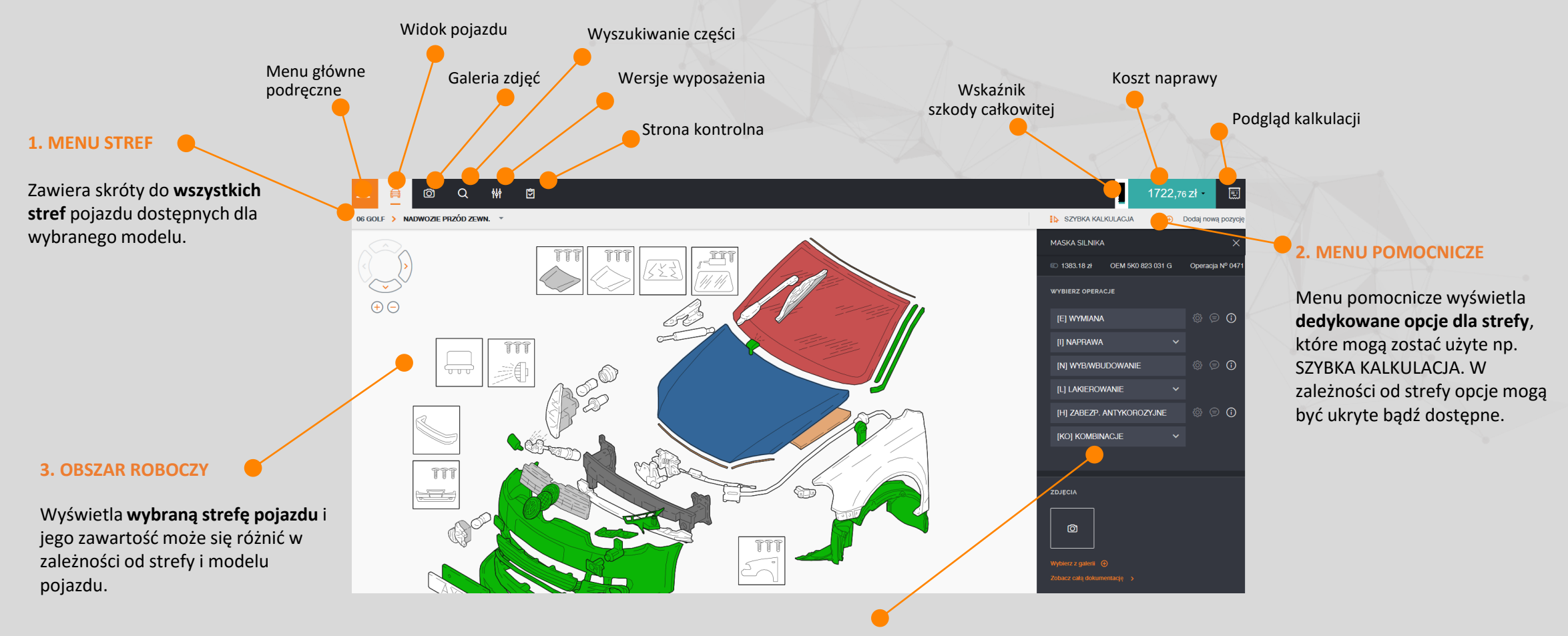

#### 4. PANEL NAPRAWCZY

Rozwijany **PANEL NAPRAWCZY** zawiera operację dostępne dla wskazanego elementu na grafice pojazdu i **jest uzupełnieniem MENU STREF,** które wyświetlane jest po lewej stronie grafiki pojazdu.

1.PRZEGLĄD IKON

#### **2. PRACA Z PROGRAMEM**

Możliwe jest wykonanie kalkulacji dla pojazdów z grafiką 3D, grafiką tradycyjną typu 2D oraz dla pojazdów bez grafik elektronicznych (formularze typu).

Jeśli pojazd nie został w pełni zdefiniowany pojawia się okno z informacja o konieczności wskazania brakujących wersji wyposażenia.

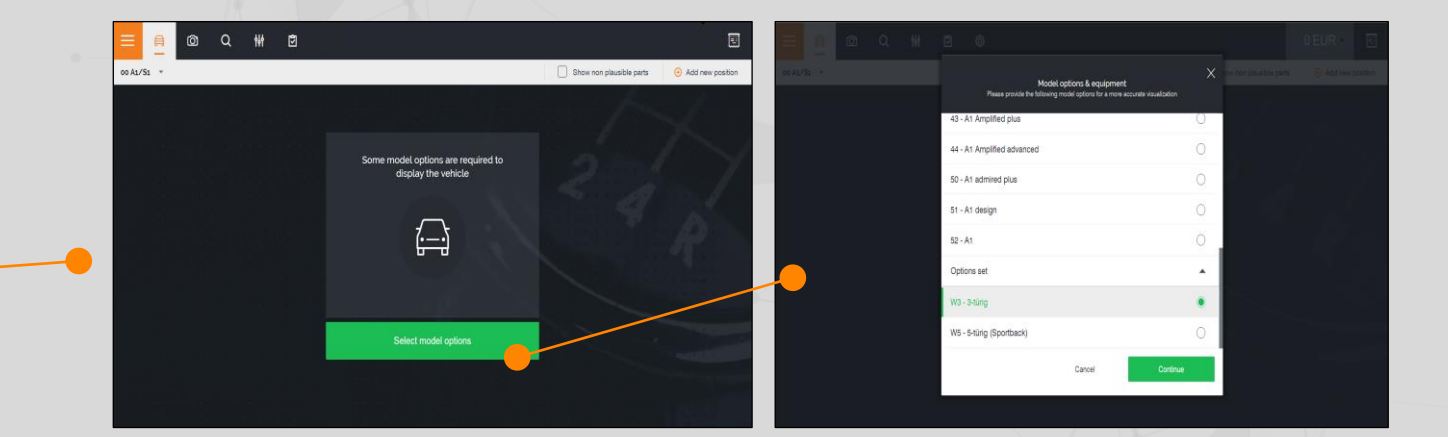

Dla przypadków kontynuacji przerwanej wcześniej kalkulacji wyświetlana jest ostatnio otwarta, dostępna strefa pojazdu.

Dla nowej kalkulacji widokiem startowym jest zawsze widok główny ojazdu.

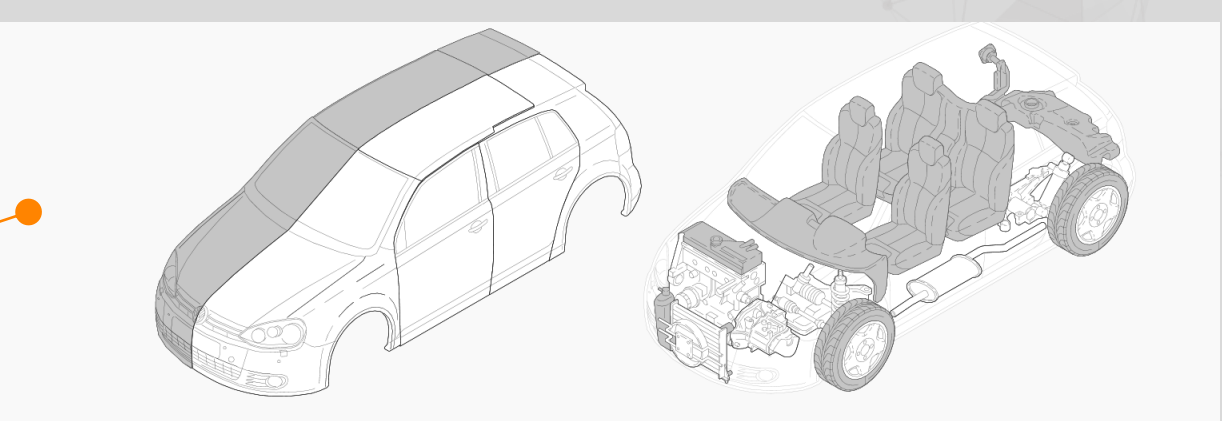

#### VW Golf 5-drzwi Typ 5K1 od 10.2008 do 04.2011

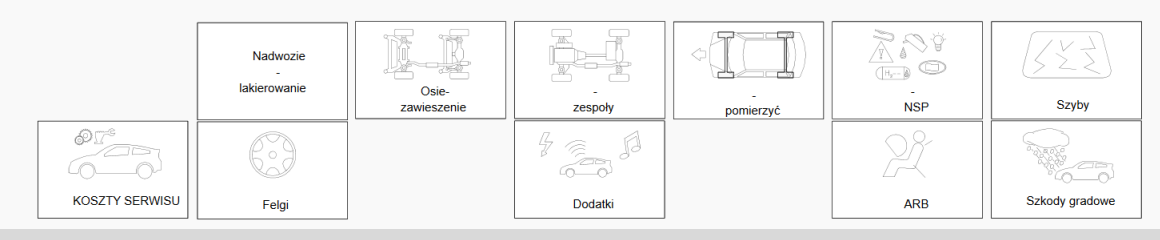

#### **3. WIDOK NAWIGACJI**

Widok główny pozwala na wybór każdej strefy pojazdu (wewnątrz i zewnątrz) oraz posiada dostęp do piktogramów związanych ze aktywna strefą.

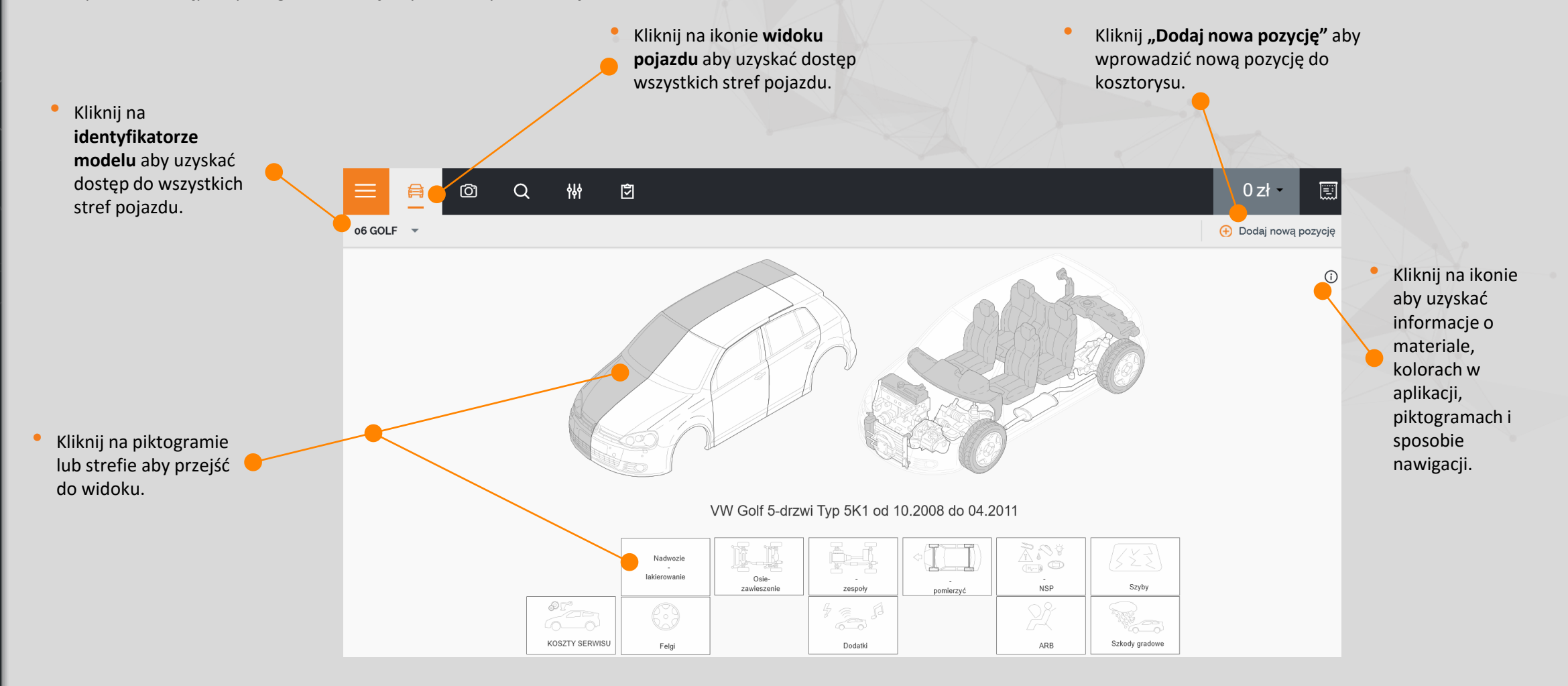

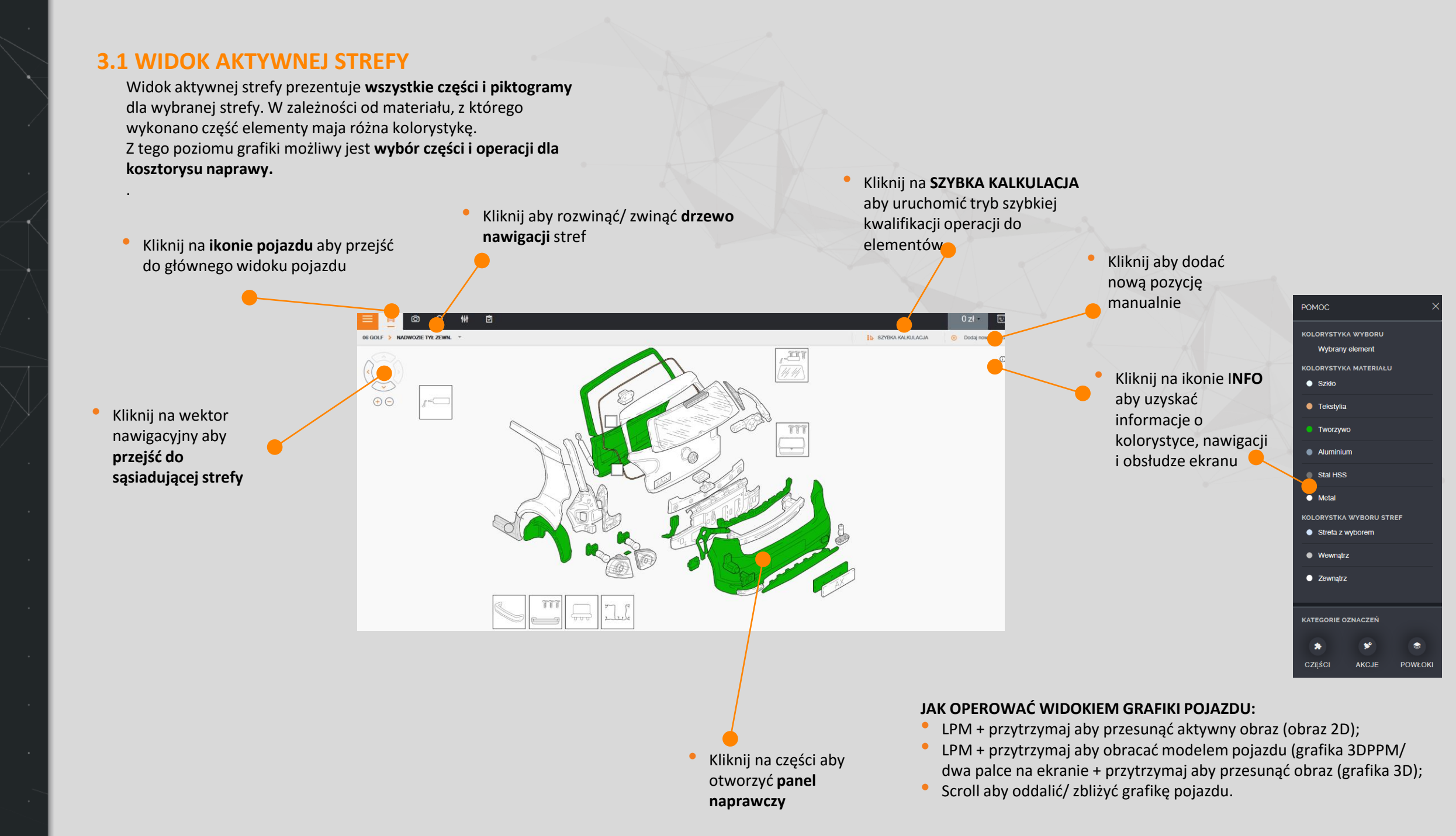

# 3.2 DRZWO STREF – WYBÓR CZĘŚCI

**Drzewo nawigacji pojazdu** umożliwia płynne nawigowanie pomiędzy strefami oraz częściami pojazdu. Drzewo nawigacyjne jest dostępne w każdej ze stref pojazdu.

- Kliknij na strefie aby wyświetlić przynależne do strefy elementy.
- Elementy z oznaczeniem do kalkulacji są oznaczone kolorem pomarańczowym.
   Kolorem szarym oznaczone są elementy bez przypisanej operacji naprawczej.
- Kliknij na części aby wybrać ją z całej strefy.Wybrana aktualnie cześć zostanie podświetlona kolorem zielonym.
- Kliknij na ikonę operacji dla części.
   Wyświetlony zostanie panel naprawczy dla części zgodnie z dostępnością operacji dla wskazanego elementu.
- Kliknij na ikonie części z innych wersji wyposażenia aby przejść po uprzednim uzupełnieniu danych wersji wyposażenia pojazdu.

|                 | @ Q               |                               | 722,76 zł - 📰                          |
|-----------------|-------------------|-------------------------------|----------------------------------------|
| 06 GOLF > NAI   | WOZIE PRZÓD ZEWN. | POKAŻ INNE WERSJE WYPOSAŻENIA | <ul> <li>Dodaj nową pozycję</li> </ul> |
| 0841 - SKORU W  | NK KOLA P L T 🛛 🔇 |                               | 0                                      |
| 0842 - NADKOLE  | PRZ P T 🛇         |                               | U                                      |
| 0843 - NADKOLE  | PRZ L PRZ 📎       |                               |                                        |
| 0844 - NADKOLE  | PRZ P PRZ 🛛 🛇     |                               |                                        |
| 1401 - SZYBA C: | OŁOWA 😢           |                               |                                        |
| 1404 - APPLIKAT | DR Aktywator 🛛 🕲  |                               |                                        |
| 1405 - APPLIKAT | DR Primer 🛛 🛇     |                               |                                        |
| 1407 - ZEST NAF | R SZYBY CZOL 😵    |                               |                                        |
| 1409 - NIĆ TNĄC | A 📀               |                               |                                        |
| 1410 - PŁYN CZ1 | szczący 🛇         |                               |                                        |
| 1411 - ZEST KLE | J SZYBY CZOŁ 🛛 🛇  |                               |                                        |
| 1413 - AKTYWAT  | OR SZYBY P        |                               |                                        |
| 1414 - SZYBA CZ | OLOWA PODST 📀     |                               |                                        |
| 1415 - ODDPRO   | WODY PRZ L        |                               |                                        |
| 1416 - ODDPRO   | WODY PRZ P 📀      |                               |                                        |
|                 |                   | ×                             |                                        |

Zaznacz wymaganą wersję wyposażenia pojazdu aby przejść do części poprzez Aktywny przycisk **"Idź do części".** 

#### **3.3 WPROWADZENIE POZYCJI STANDARDOWYCH**

Pozycje standardowe, niestandardowe oraz predefiniowane operacje z listy użytkownika mogą być wprowadzone do kalkulacji w precyzyjny, szybki i intuicyjny sposób.

 Kliknij na SP aby dodać pozycję standardową z katalogu w sposób manualny poprzez numer operacji zgodny z katalogiem Audatex.

- Kliknij na menu operacji naprawczej i wybierz właściwy typ operacji.
- Jeśli wskazana metoda operacji posiada obowiązkowe mutacje wartości zostanie wyświetlone osobne oknie informacyjnie.

- Kliknij Dodaj i Kontynuuj aby dodać wybrana pozycję i ponownie uruchomić panel naprawczy aby wprowadzić nową pozycję.
- Jeśli jedna z wartości obowiązkowych została pominięta, przycisk nie jest aktywny.

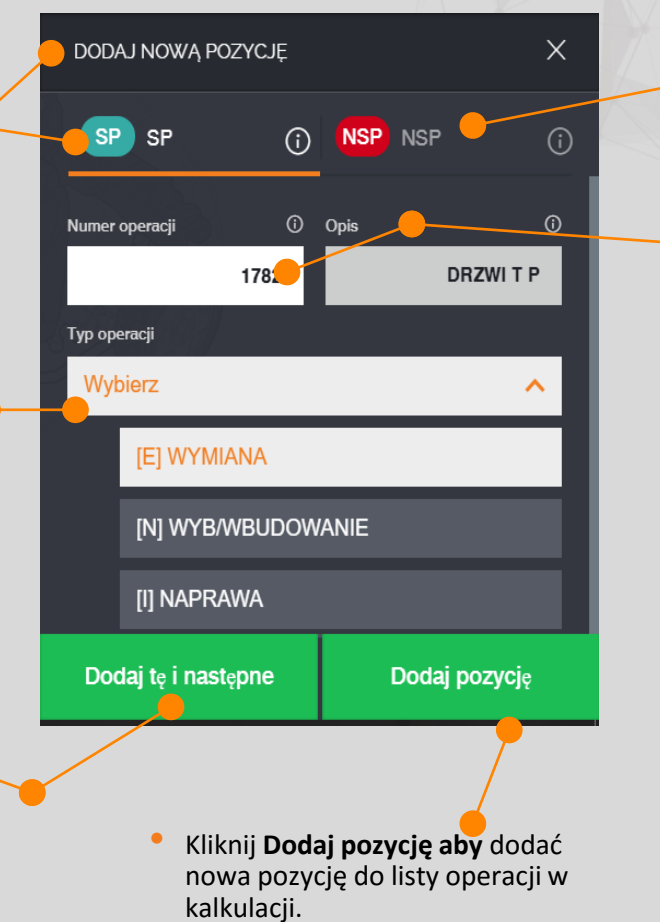

 Jeśli jedna z wartości obowiązkowych została pominięta, przycisk nie jest aktywny. Kliknij na NSP aby dodać niestandardowa pozycję pracy spoza katalogu Audatex manualnie.

Jeśli wprowadzony numer operacji nie jest dostępny, użytkownik otrzyma informację w postaci koniecznej do wprowadzenia korekty kalkulacjil.

| DODAJ NOWĄ POZYCJĘ |         |         |   |  |  |  |
|--------------------|---------|---------|---|--|--|--|
| SP SP              | (î)     | NSP NSP | í |  |  |  |
| Numer operacji     | 0       | Opis    | Ū |  |  |  |
|                    | 9234    |         |   |  |  |  |
| i Dodaj jako       | korektę |         | > |  |  |  |
|                    |         |         |   |  |  |  |

 Kliknij na pasku Wprowadź korektę kalkulacji aby wprowadzić poprawne dane.
 Funkcjonalność ta powinna być używa tylko

przez przeszkolonych użytkowników.

Dodawanie pozycji SP i NSP jest możliwe z poziomu panelu naprawczego bez względu na element, dla którego wywołany został panel naprawczy.

#### **3.4 NIESTANDARDOWE POZYCJE PRACY**

- Kliknij na NSP aby otworzyć panel
   Niestandardowych Pozycji kalkulacji.
- Kliknij aby wyświetlić Predefiniowaną Listę
   Pozycji Niestandardowych z możliwością
   dodania do kalkulacji naprawy pojazdu.
- Jeśli żadna z predefiniowanych pozycji nie została wybrana, możliwe jest dodanie manualnie nowej operacji niestandardowej.

DODAJ NOWĄ POZYCJĘ Wybierz NSP z predefiniowanyc OPERACJE [E] WYMIANA [I] NAPRAWA Wartości obowiązkowe: typ operacji, opis, numer WARTOŚCI OROWIAZKOWE części zamiennej. Układ i wymagalność może różnić się w zależności od typu operacji. Numer operacji nadawany jest automatycznie z możliwością zmiany według wskazań użytkownika. PARAMETRY DODATKOW Wartości dodatkowe: Jednostki czasowe, Grupa potrącenie NZS, grupa kosztów, klasa trudności. Układ i wymagalność może różnić się w zależności (i) Aggrega od typu operacji. 9 - Bez strefy KOMENTARZ Kliknij **Dodaj te i nastepna** aby dodać wybrana pozycję i ponownie Dodai do listy predefiniowanych NSI uruchomić panel naprawczy aby wprowadzić nową pozycję. Dodaj te i nastepna Dodaj Kliknij Dodaj aby dodać nowa pozycję do listy operacji w kalkulacji.

Zaznacz ten checkbox aby dodać wprowadzaną pozycję do Listy Predefiniowanych Pozycji.

#### **3.5 PREDEFINIOWANE POZYCJE NIESTANDARDOWE**

**Lista Predefiniowanych Niestandardowych Pozycji** to lista przygotowanych przez użytkownika pozycji nie katalogowych możliwych do zastosowania w różnych kalkulacjach.

Predefiniowane NSP

Aby zarządzać lista NSP należy wybrać opcję Wybierz z listy NSP dla zakładki NSP.

Ten widok nie będzie dostępny w przypadku braku zdefiniowanych pozycji NSP przez użytkownika.

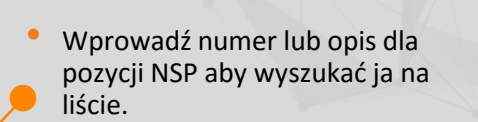

Kliknij na **Filtr** aby wywołać okno z dostępnymi filtrami wyszukiwania dla listy pozycji NSP.

吕 Filtr

Kliknij aby usunąć pozycję.

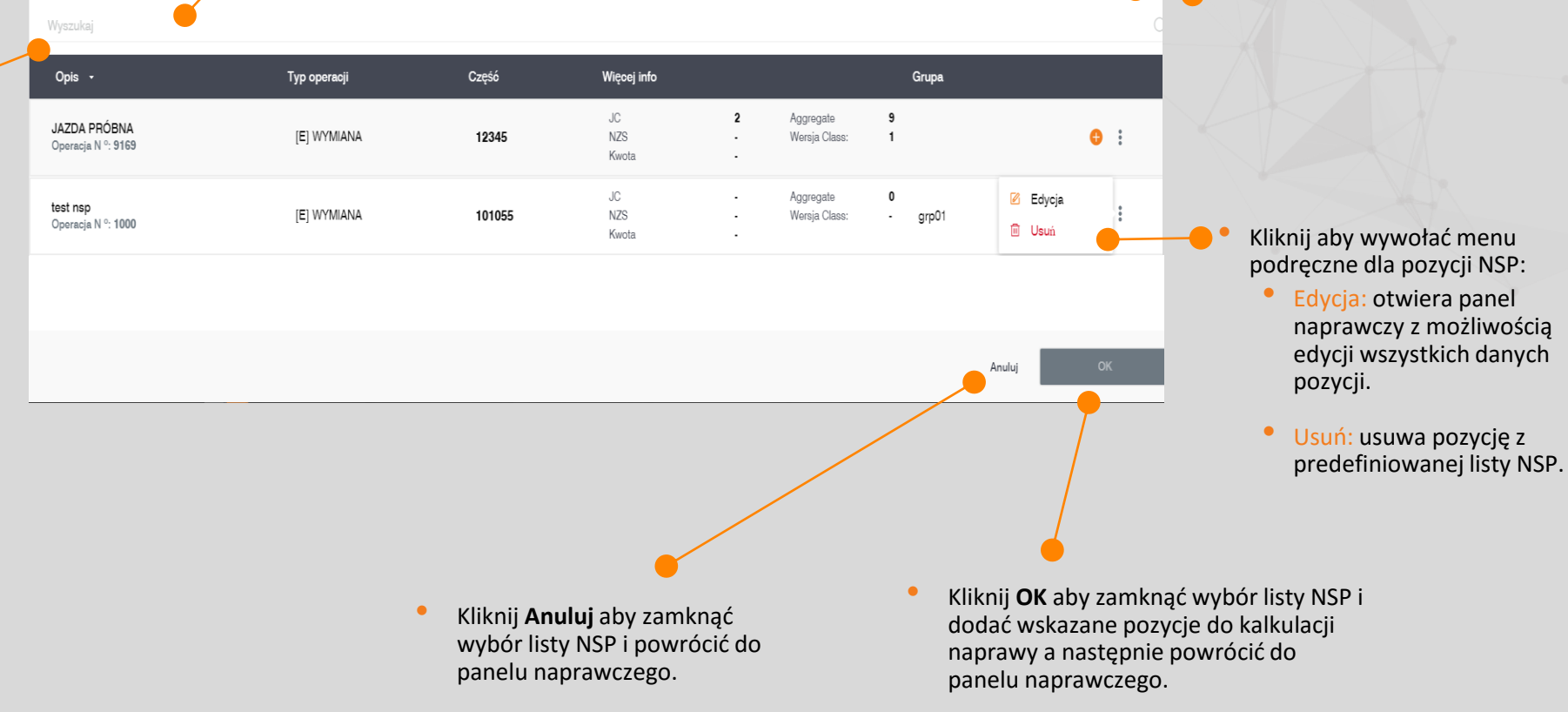

#### **3.6 PIKTOGRAMY**

Piktogramy to **specjalne grafiki skrótowe** prowadzące do operacji niedostępnych ze standardowej nawigacji stref. Za pomocą piktogramów prezentowane są np. wzory obręczy kół, operacje niestandardowe takie, jak pomiary zbieżności oraz niestandardowe wyposażenie pojazdu.

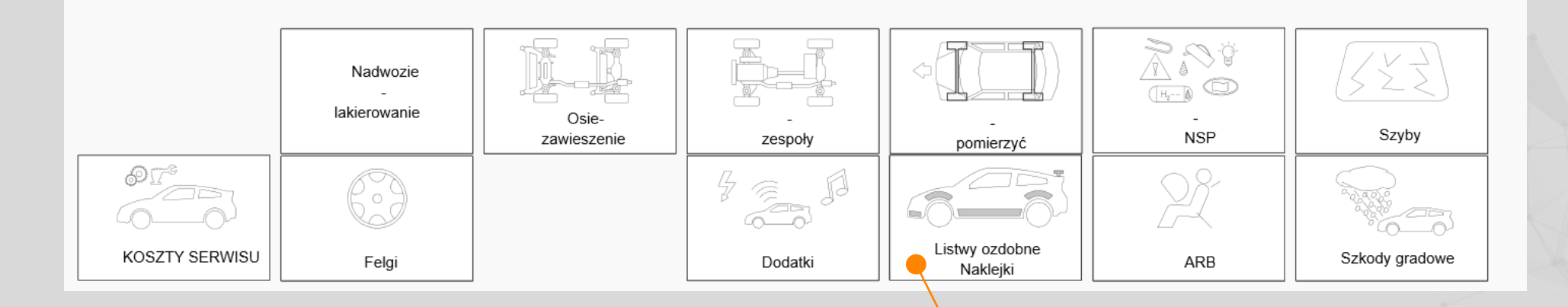

Typ oraz liczba dostępnych piktogramów jest uzależniona od modelu pojazdu. Piktogramy są zawsze kategoryzowane w grupy, które są spójne pod względem typów operacji lub zawartych informacji dodatkowych.

Kliknij na piktogramie. W zależności od piktogramu następuje:

- prezentacja nowej strefy do wyboru operacji;
- przejście do listy dostępnych operacji.

#### **3.7 TRYB SZYBKIEJ KALKULACJI**

Tryb Szybkiej Kalkulacji umożliwia zastosowanie tej samej operacji dla wielu części dla danej strefy pojazdu bez koniczności przechodzie w panel naprawczy.

[E] WYMIAN

 $\bigcirc$ 

Ø Q

<del>†</del>¥†

9

CENTRALNE

PRAWA

- Kliknij na menu podręczne i wybierz operację do zastosowania. Zostaną zaprezentowane tylko te elementy, dla których możliwe jest zastosowanie wybranego typu operacji.
  - ego typu operacji.
- Wykorzystaj kursor nawigacyjne aby wybrać właściwą strefę pojazdu.

Wybierz stronę pojazdu, dla której ma być zastosowana wybrana operacja. Grafika odświeża się automatycznie.

Jeśli rodzaj operacji oraz strona pojazdu zostały wskazane, wybierz elementy, dla których operacja ma być zastosowana.

8337,12 zł -

<sup>O</sup> Kliknij Wykonano aby powrócić do obrazu uszkodzeń.

Rodzaj operacji oraz strona pojazdu mogą być dowolnie modyfikowane w Trybie Szybkiej Kalkulacji.

#### **4. PANEL NAPRAWCZY**

Panel Naprawczy pozwala na zarzadzanie wszystkimi informacjami i operacjami dla części i piktogramów.

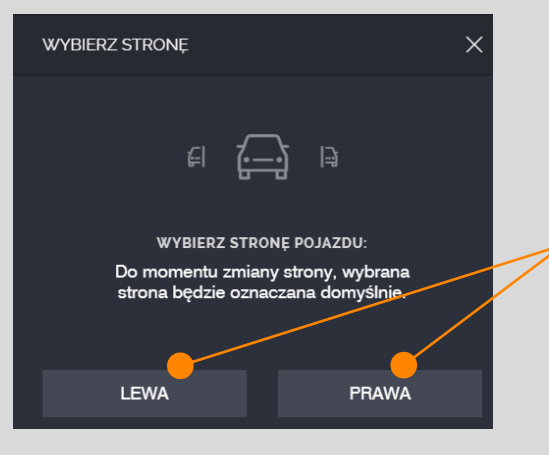

Dla części z możliwością zabudowy obustronnej należy wskazać stronę, której wybór zostanie zapamiętany. Aby zmienić stronę należy zmienić stronę z panelu wyboru: Lewa Strona/ Prawa Strona.

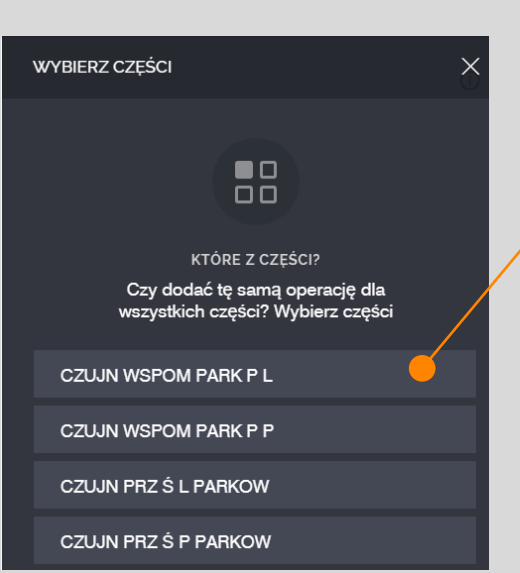

Wybór niektórych części zawiera złożenia zawierające inne części. Jeśli multiwybór jest dostępny lista części złożenia zostanie wyświetlona w postaci listy.

Kliknij na części ze złożenia aby otworzyć panel naprawczy dla tej części.

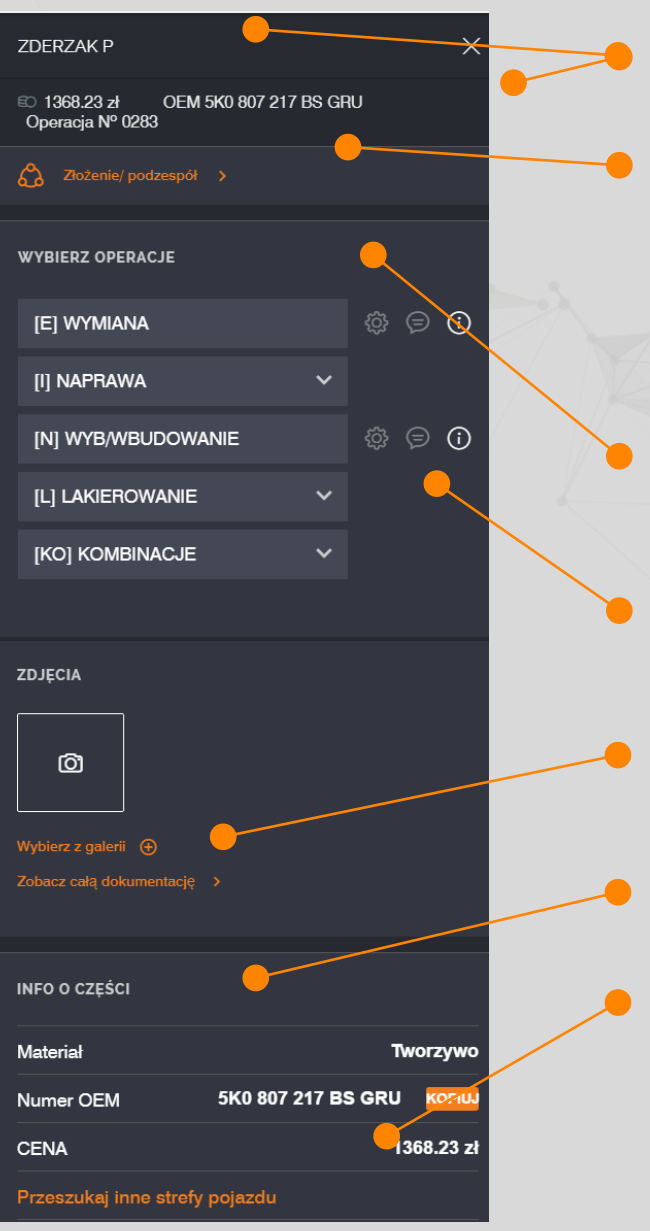

Nazwa części, numer katalogowy oraz numer operacji Audatex. Złożenie Podzespół 0283 - ZDERZAK P ↓ 0322 - ZAMOC CZUJNIKA P P Ś 3 Panel wyboru strony pojazdu. Typy operacji, mutacje, komentarze i wskazówki naprawy. Wybór zdjęcia.

- Sekcja z dodatkowymi informacjami.
- Wyszukiwanie części poza aktywna strefą.

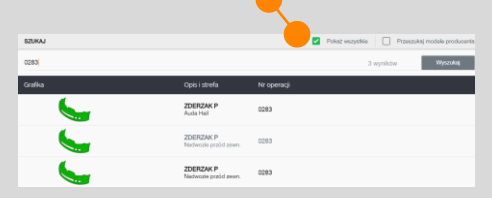

#### 4.1. WPROWADZANIE OPERACJI

Dla wybranej części wszystkie dostępne operacja są dostępne w panelu naprawczym. Wśród dostępnych operacji znajdują się **operacje proste** oraz **operacje powiązane w grupy.** 

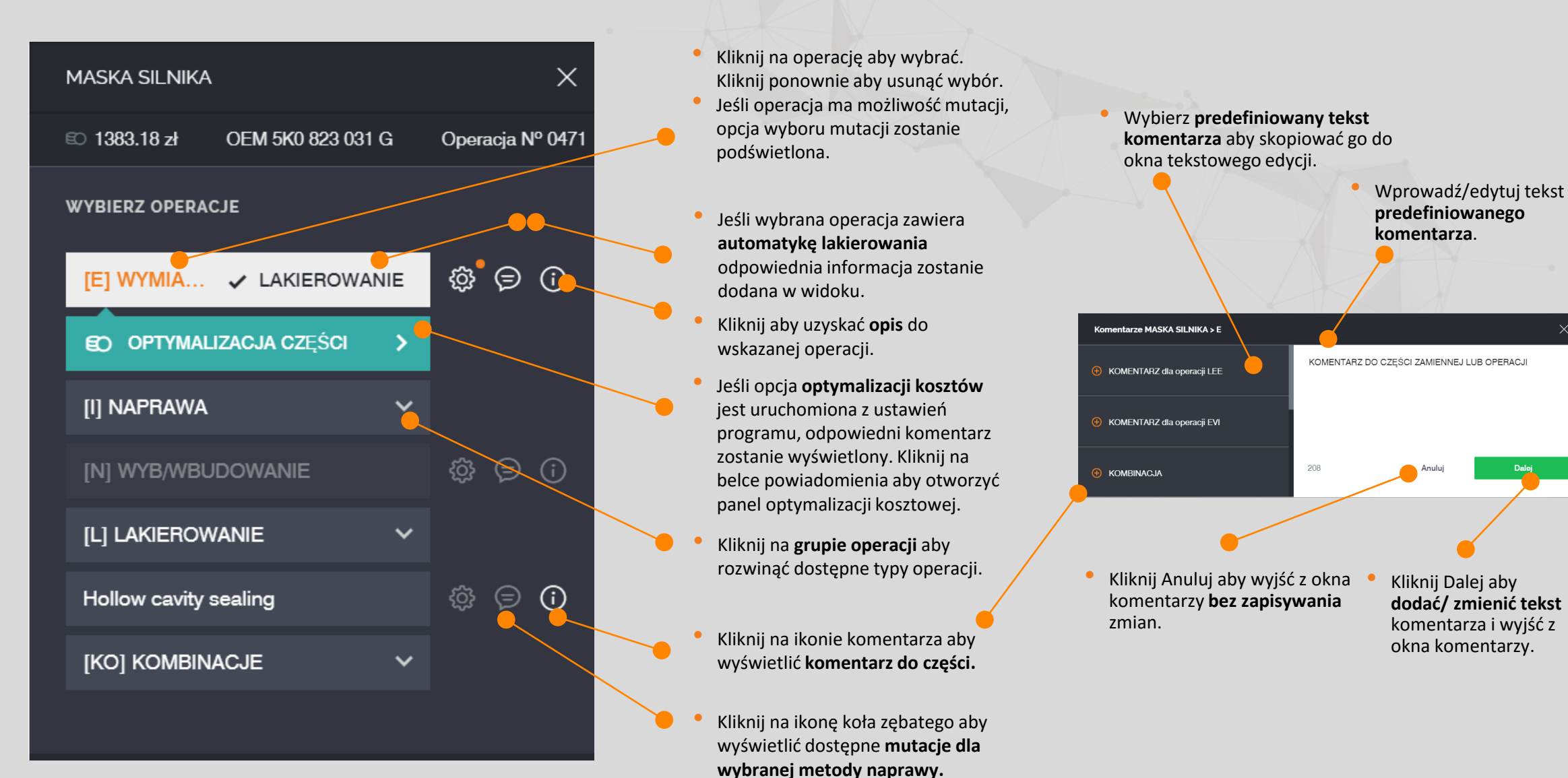

#### 4.2. MUTACJE

Mutacje pozwalają na zmiany standardowych operacji katalogowych z uwagi na szczególne uwarunkowania naprawy. Dostępność mutacji jest uzależniona od rodzaju operacji.

Dla szczególnych operacji naprawy okno mutacji jest wyświetlane automatycznie.

Panel mutacji jest wywoływany poprzez ikonę koła zębatego dostępną dla każdej części zamiennej.

Kliknij aby powrócić do głównego panelu naprawczego.

do kalkulacji

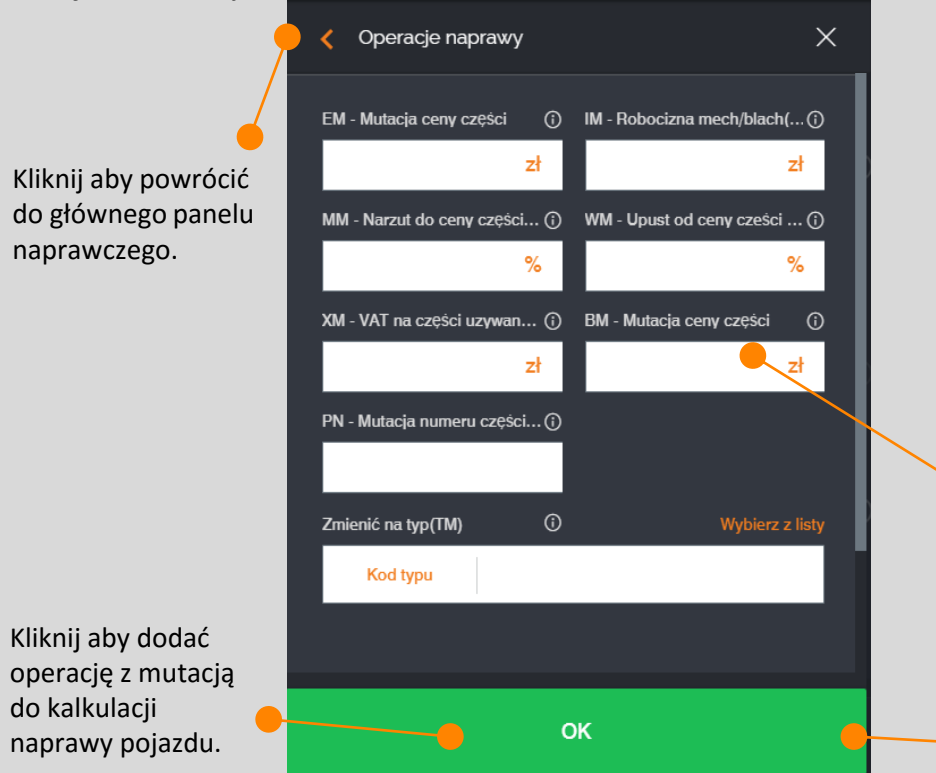

W zależności od konfiguracji ustawień dla mutacji dostępne mogą być następujące zakładki:

- Mutacje: dostępne mutacje dla wybranej operacji.
- Kompletacja części: zawiera informacje o technologicznie powiązanych częściach zamiennych.
- Naprawa AZT: Formuła naprawy opracowana przez AZT, która jest możliwa do zastosowania dla odbudowy elementów pojazdu wykonanych z tworzyw sztucznych.
- Naprawa gradowa: formuła naprawy uszkodzeń gradowych wg AZT.
- IRE (Intelligent Repair Estimator): formula naprawy uszkodzeń oparta na rzeczywistej powierzchni uszkodzeń na elemencie, oparta na naprawie bezinwazyjnej.

Kliknij w polu aby wprowadzić wartość dla mutacji. Pola oznaczone (\*) są obowiązkowe do uzupełnienia. Jeśli wprowadzona wartość jest nieprawidłowa, odpowiedni komunikat zostanie wyświetlony.

Jeśli wszystkie wymagane pola zostaną uzupełnione, przycisk OK zostanie aktywowany.

# 4.3. KOMPLETACJA CZĘŚCI

Panel Kompletacji części zawiera informacje o częściach technologicznie powiązanych z wymianą elementu wskazanego przez użytkownika.

Kliknij na zakładce **Kompletacja części** (jeśli dostępna dla elementu) aby uzyskać widok złożenia technologicznego elementów.

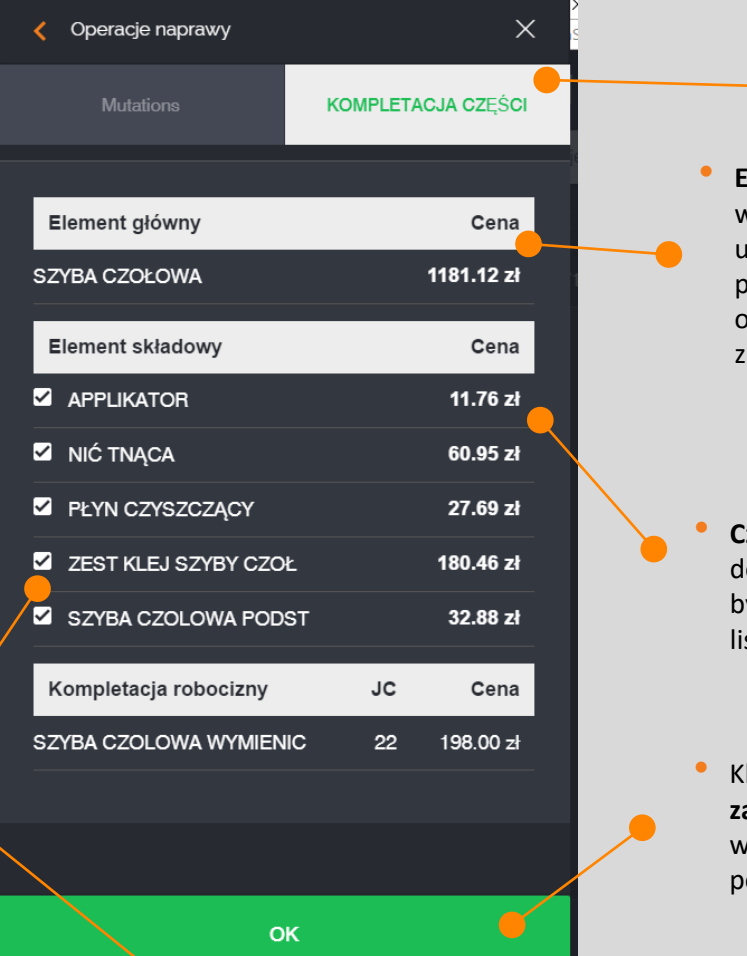

Element główna/ wskazana przez użytkownika/ pozostaje oznaczona zawsze.

 Części obowiązkowe do wymiany nie mogą być odznaczone na liście.

 Kliknij OK aby przejść dalej i zaktualizować Podgląd Kalkulacji w oparciu o nowowprowadzone pozycje.

#### 4.4. NAPRAWA TWORZYW SZTUCZNYCH AZT

Formuła naprawy tworzyw sztucznych AZT jest dostępna jako **stała operacja NAPRAWY** dla elementów wykonanych z tworzyw sztucznych.

Aby uruchomić formułę AZT kliknij na zakładkę Naprawa AZT dla elementów gdzie jest ona dostępna.

Kliknij aby powrócić do widoku panelu naprawczego.

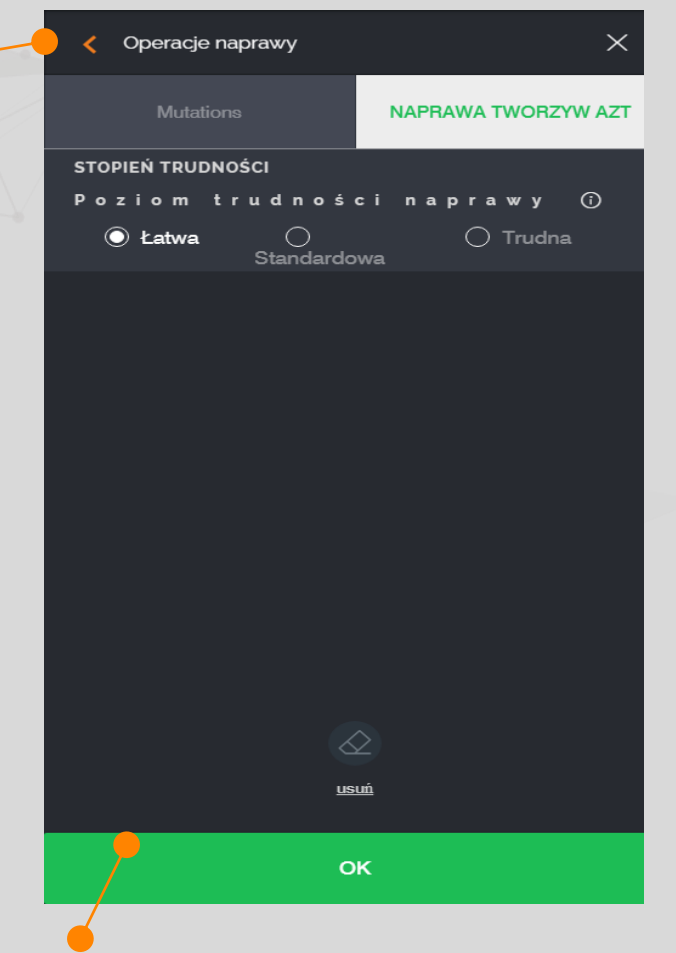

Kliknij OK aby wrócić do panelu naprawczego i uwzględnić w kalkulacji wartości naprawy zgodne z wybranymi dla formuły naprawy wg AZT.

#### 4.5. NAPRAWA GRADOWA

Wykorzystanie formuły naprawy gradowej wg AZT jest dostępna dla bezinwazyjnych napraw nadwozia pojazdu. Jej wprowadzenie do kalkulacji odbywa się i jest prezentowane na kalkulacji w analogiczny sposób jak mutacje.

Kliknij aby powrócić do menu głównego panelu naprawczego.

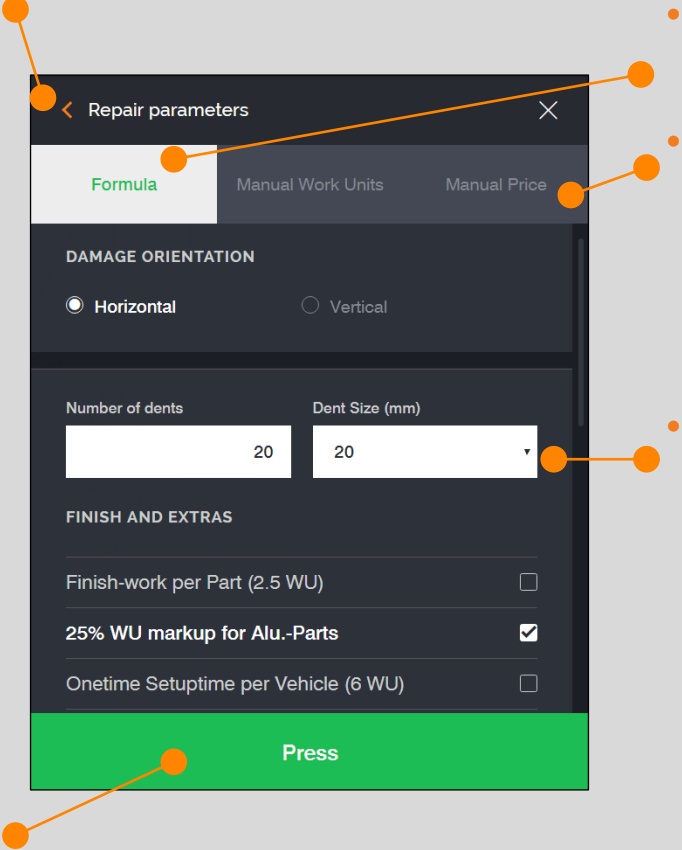

 Kliknij Wprowadź aby dodać naprawę gradową wg informacji wprowadzonych powyżej do kalkulacji naprawy pojazdu. Kliknij aby wyświetlić okno wprowadzenia informacji nt. formuły gradowej.

Wartości mogą zostać dodane w sposób manualny dla liczby JC oraz ceny za usługę.

Wprowadź liczbę oraz rozmiar uszkodzeń gradowych oraz wprowadź dodatkowe koszty związane z naprawą uszkodzeń.

#### 4.6. OPTYMALIZACJA KOSZTÓW

Optymalizacja kosztów jest funkcjonalnością umożliwiająca prezentacje propozycji zmiany kwalifikacji operacji dla części zamiennej na podstawie kryteriów wprowadzonych w Ustawianiach wejściowych modułu.

#### OPTYMALIZACJA JEST MOŻLIWA DLA:

- Wymiana vs Naprawa;
- Naprawa vs Wymiana;
- Wymiana vs Naprawa gradowa.

Po wyborze optymalizacji kosztów aplikacja wyświetla dostępna opcje zmiany kwalifikacji elementu. Dla optymalizacji Wymiany vs Naprawy (E2I) dodatkowo wyświetlane jest okno z możliwością wprowadzenia liczby jednostek czasowych dla operacji naprawy.

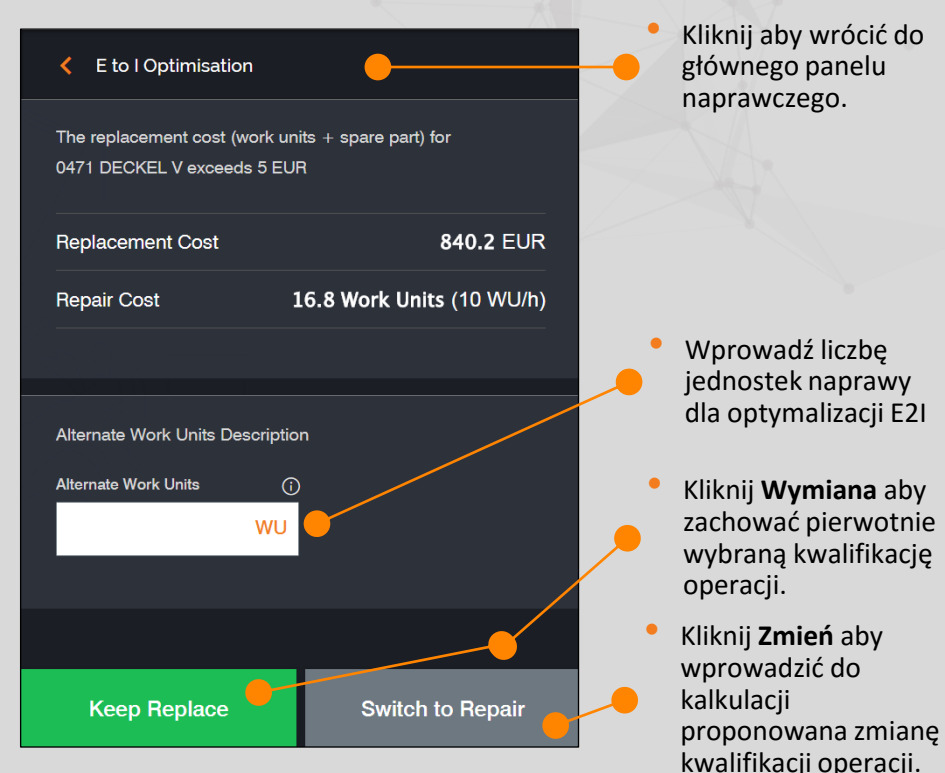

#### 4.7. DOKUMENTACJA FOTOGRAFICZNA

Nowy moduł graficzny umożliwia płynne dodawania zdjęć uszkodzonych elementów pojazdu podczas kalkulowania kosztów naprawy. Cała dokumentacja zdjęciowa jest widoczna w osobnej sekcji oraz jest dostępna w załącznikach do sprawy na platformie.

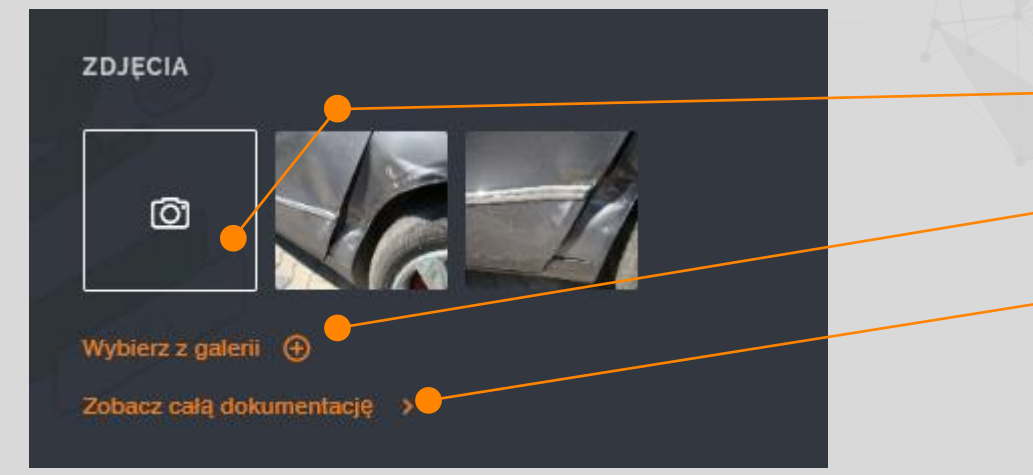

Dla niektórych elementów lub podzespołów pojazdu dostępne są przygotowane przez Producentów pojazdów wskazówki dotyczące naprawy. Instrukcje te z reguły dostarczane są

- Kliknij na ikonie aparatu aby wejść do trybu wykonywania zdjęć z wykorzystaniem wbudowanej kamery. Wykonane i dodane w ten sposób zdjęcia będą prezentowane na liście zdjęć.
- Kliknij **Wybierz z galerii** aby dodać zdjęcie z zasobów lokalnych urządzenia.
- Kliknij na **Zobacz całą dokumentację** aby przejść do pełnej listy dostępnych zdjęć dla dokumentacji szkody.

#### 4.8. WSKAZÓWKI DOTYCZĄCE NAPRAWY

REPAIR TIPS POF DECKEL V

w postaci plików PDF z możliwością zapisu oraz wydruku z formatu PDF.

Kliknij na ikonę informująca o dostępności wskazówki naprawy – nowe okno zostanie wyświetlone razem z danymi dotyczącymi szczególnych informacji związanych z danym elementem.

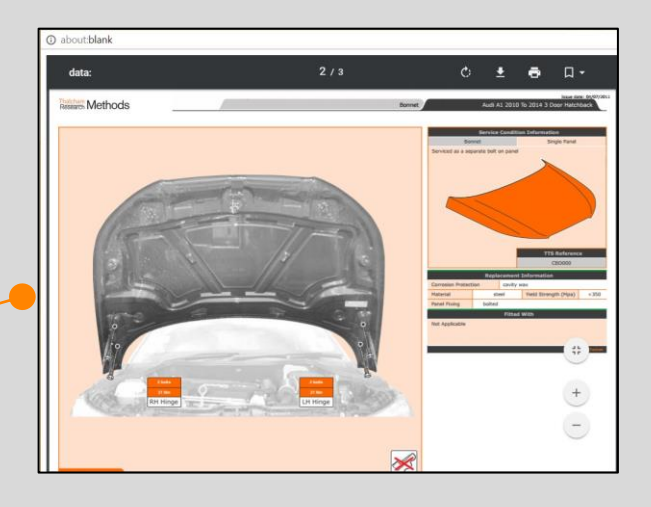

4. PANEL NAPRAWCZY

#### 4.9. INFORMACJE TECHNICZNE PRODUCENTA

Informacje techniczne producenta pojazdu zawierają wytyczne związane z prawidłową interpretacją technologii naprawy pojazdów. Zbiór informacji dotyczy przede wszystkim prawidłowego rozliczania operacji dodatkowych związanych z konserwacją elementów poddawanych wymianie podczas naprawy w warsztacie.

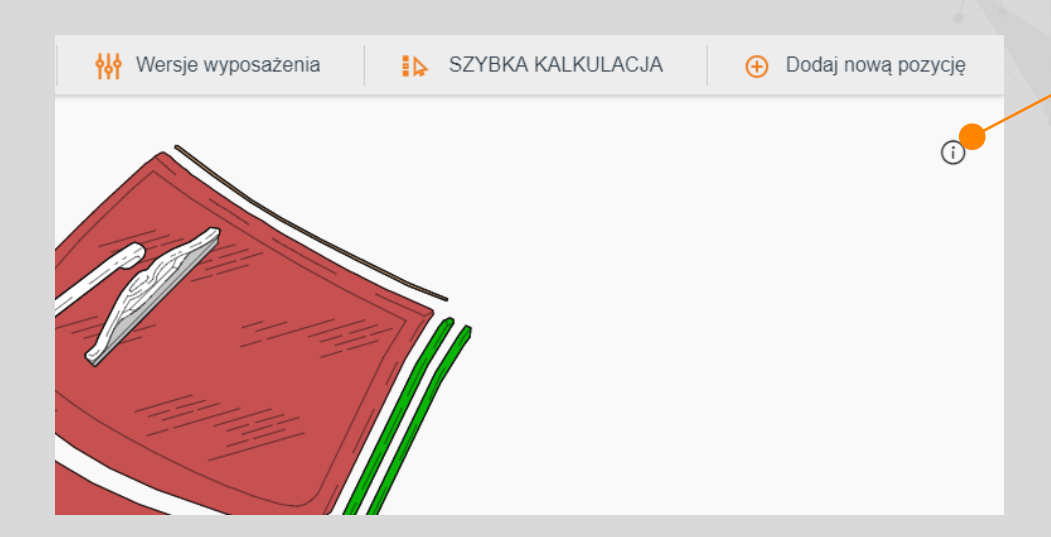

Po uruchomieniu ikony wywołania POMOC w Qapter należy w sekcji O PRODUCENCIE, wskazać Pokaż informacje techniczne producenta

#### POMOC

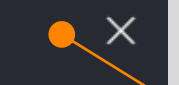

#### O PRODUCENCIE

Pokaż informacje techniczne producenta

Na obrazie strefy kliknij na ikonie pomocy ekranowej.

# Х Informacje techniczne producenta KONSERWACJA PROFILI ZAMKN. / ZABEZP. ŚRODKIEM OCHRON. PODWOZIA Robociznę zabezp. antykorozyjnego podwozia i konserwacji profili zamkn. należy zadać przez operacje oznaczone 'U' lub 'H'. Robocizna zabezp. antykorozyjnego podwozia dla części wspawanych zawarta jest w operacji E. Pozostałe prace zabezpieczania antykorozyjnego (np. przy naprawie elementów) podać należy poprzez pozycje niestandardowe (NSP) lub właściwe kombinacje rodzajów operacji. Koszty materiałów podać należy odpowiednio w kodach warunkowych 70 i 72 (lub 71 i 73 w przypadku wymiany nadwozia). Zamknij okno W sekcji O PRODUCENCIE wybierz Pokaż Informacje techniczne

producenta.
 Informacje techniczne producenta są prezentowane dla każdej marki pojazdu dostępnego w bazie modeli Audatex.

#### 5. PRZEGLĄDARKA ZDJĘĆ

Przeglądarka zdjęć w module graficznym spełnia podstawowe zadanie magazynowania wszystkich zdjęć dodanych do szkody niezależnie od części lub sekcji na pojeździe.

Jeżeli w szkodzie nie ma dołączonych żadnych zdjęć, tylko dwie podstawowe opcje są dostępne: Wykonaj zdjęcie lub Wybierz z galerii.

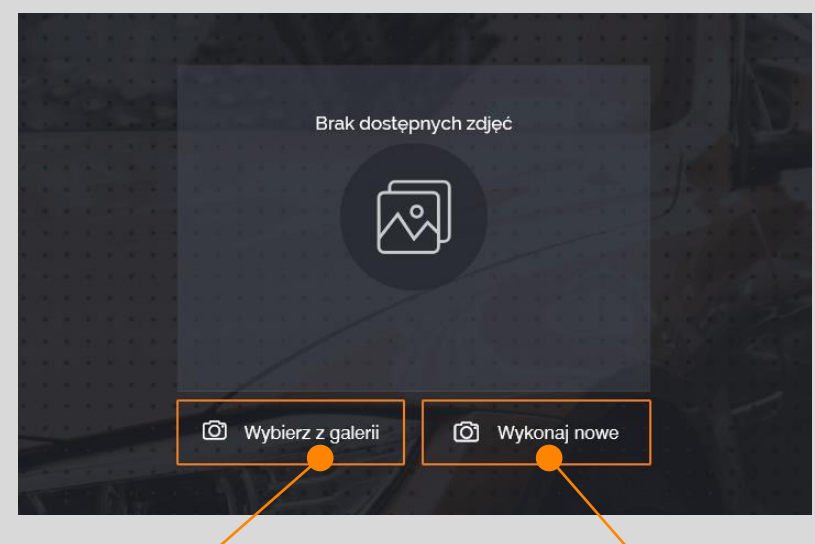

 Kliknij na Wybierz z galerii aby dodać zdjęcie z zasobów lokalnych urządzenia. Kliknij na **Wykonaj** nowe aby uruchomić wewnętrzne urządzenie aparatu dostępne dla większości urządzeń stacjonarnych i mobilnych. Jeżeli do szkody dołączono zdjęcia zostaną one wszystkie wyświetlone w trybie domyślnym **Cała dokumentacja**. Panel wyboru pozwala na prezentację zdjęć także **wg strefy** lub wg **części zamiennej.** 

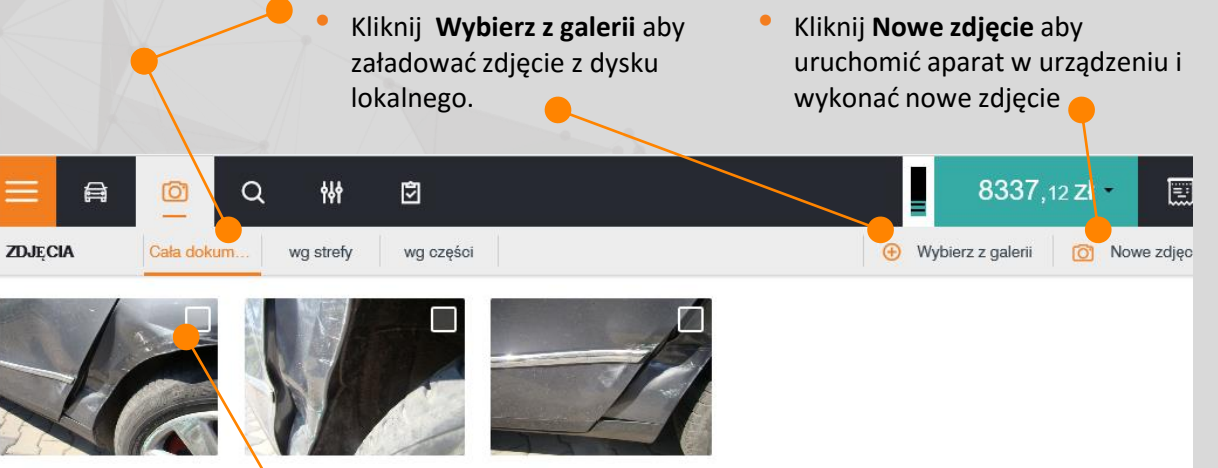

 Kliknij na pole wyboru zdjęcia aby je zaznaczyć. Kliknij ponownie aby anulować zaznaczenie. Więcej niż jedno zdjęcie może zostać oznaczone. W oznaczonych zdjęć aktywowane zostają opcje Usuń lub Anuluj.

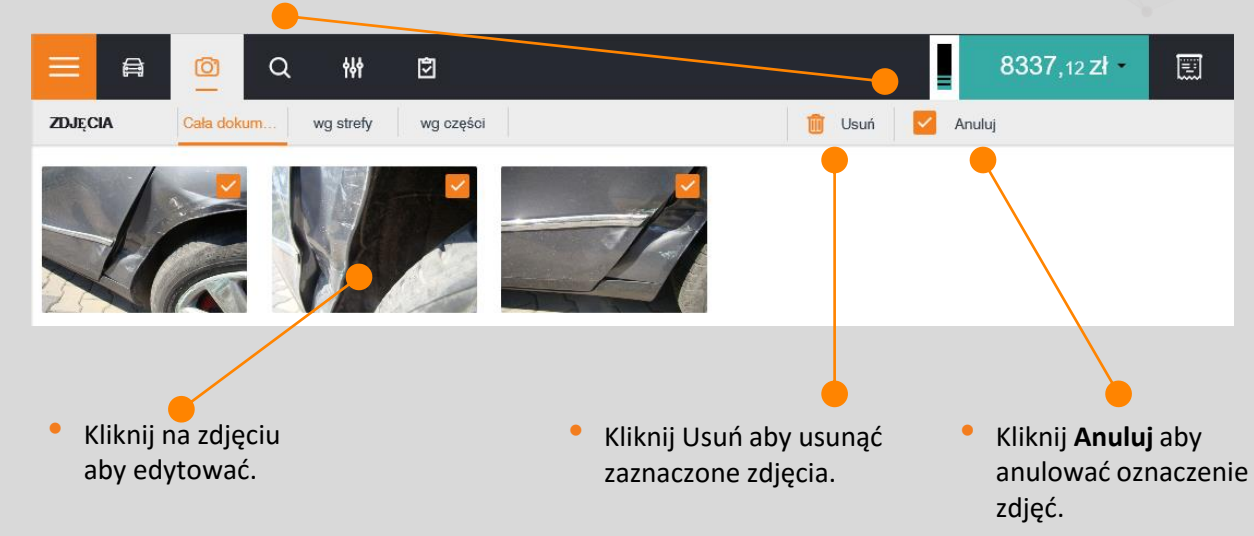

zasobó urządze

#### 5.1. ŁADOWANIE ZDJĘĆ Z GALERII

Mechanizm ładowania zdjęć jest oparty o domyślną metodę dodawania zdjęć z dysku lokalnego. Dla urządzeń bez wbudowanej kamery lub wykorzystujących przeglądarkę IE11 jest to jedyna opcja dodania dokumentacji zdjęciowej.

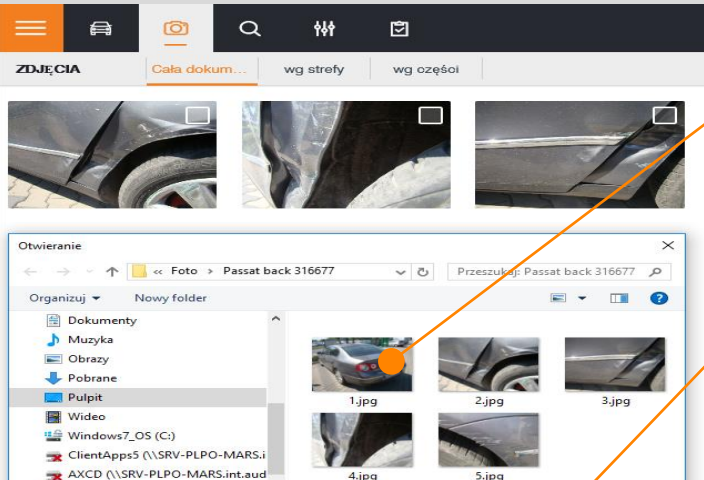

Wybierz jedno lub więcej zdjęć w przeglądarce systemowej.

 Kliknij Otwórz aby dodać wybrane zdjęcia do dokumentacji zdjęciowej szkody.

 Kliknij Anuluj aby
 zamknąć przeglądarkę systemową bez dodania zdjęć.

## **5.2. WYKONYWANIE ZDJĘĆ**

Wykonanie zdjęć oraz ich załadowanie do dokumentacji zdjęciowej szkody jest dostępne dla urządzeń wyposażonych w kamerę oraz korzystających z przeglądarki internetowej innej niż IE11, dla której ta opcja jest niedostępna.

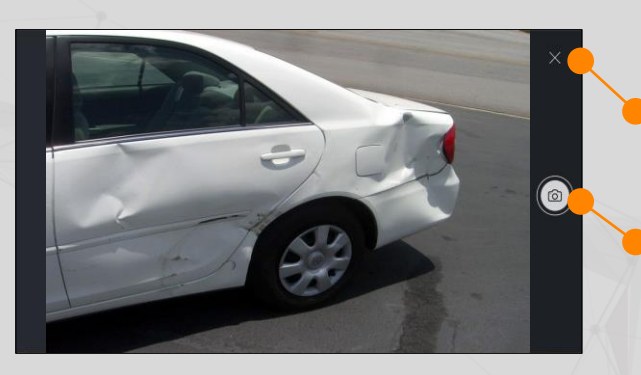

Kliknij na ikonie aby wyjść z trybu zdjęć.

Kliknij aby wykonać zdjęcie, które dodane zostanie do dokumentacji. Możliwe jest dodanie i wykonanie więcej niż jednego zdjęcia.

#### 5.3. PODGLĄD ZDJĘĆ

Nazwa pliku:

Lenovo\_Recovery (Q:)
Company (\\SRV-PLPO-MARS.int. \_\_\_\_)

**Podgląd zdjęć** pozwala na prezentację dokumentacji w trybie pełnoekranowym dla lepszego zapoznania z dokumentacją zdjęciowa dla kalkulacji kosztów naprawy pojazdu.

Wszystkie pliki (\*)

Otwó 🚽

Anuluj

- Kliknij ikonę komentarza aby dodać/ edytować
   komentarz do zdjęcia.
- Kliknij aby skasować zdjęcie.

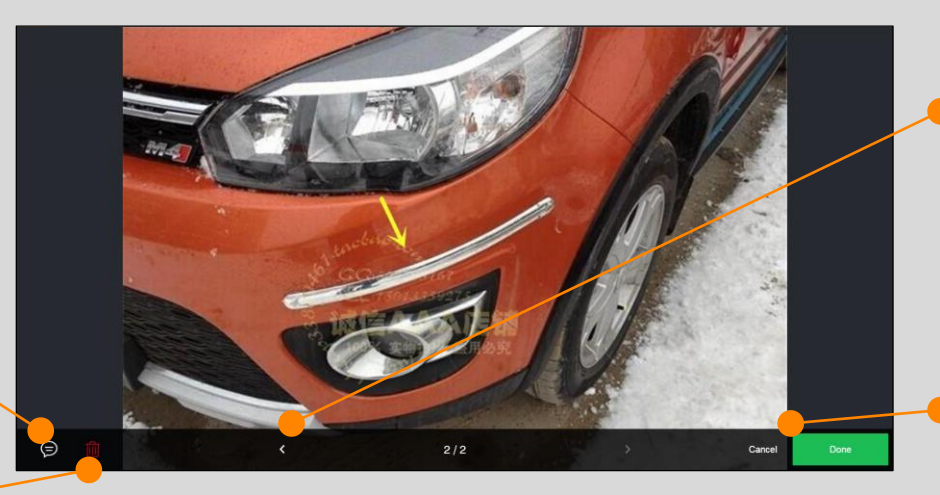

 Kliknij lewo/ prawo aby nawigować pomiędzy zdjęciami.

 Kliknij Anuluj/Koniec aby wyjść z trybu wykonywania zdjęć.

# 6. WYSZUKIWANIE CZĘŚCI

Wyszukiwanie części zamiennych jest możliwe według 3 podstawowych kryteriów: numeru katalogowego OEM, nazwy części oraz numeru operacji Audatex. Możliwe jest także bezpośrednie przypisanie operacji z przejściem do wybranej części.

- Wprowadź numer operacji Audatex lub opis części aby uruchomić wyszukiwanie automatycznie.
- Wyszukiwanie wg numeru OEM jest uruchamiane poprzez osobny przycisk wyszukiwania.

| 三 角          |                                              |             |              |               |                     | 8337,12 zł 📃                 |
|--------------|----------------------------------------------|-------------|--------------|---------------|---------------------|------------------------------|
| SZUKAJ       |                                              |             |              |               | Pokaż wszystkie     | Przeszukaj modele producenta |
| N 017 753 10 |                                              |             |              |               | 8 wyników           | Wyszuka,                     |
| Grafika      | Opis i strefa                                | Nr operacji | OEM          | Model options | Model & Typ         |                              |
| ()<br>)      | ŻARÓW ŚWIATŁA POST L<br>Nadwozie przód zewn. | 0569        | N 017 753 10 | 11            | GOLF (5K) TRENDLINE |                              |
| ()           | ŻARÓW ŚWIATŁA POST L<br>Auda serwis          | 0569        | N 017 753 10 | It            | GOLF (5K) TRENDLINE |                              |
| $\bigcirc$   | ŻARÓW ŚWIATŁA POST L<br>Nadwozie przód zewn. | 0569        | N 017 753 10 | И             | GOLF (5K) TRENDLINE |                              |
| ()<br>D      | ŻARÓW ŚWIATŁA POST L<br>Auda serwis          | 0569        | N 017 753 10 | Н             | GOLF (5K) TRENDLINE |                              |
| ()           | ŻARÓW ŚWIATŁA POST P<br>Auda serwis          | 0570        | N 017 753 10 | И             | GOLF (5K) TRENDLINE |                              |

Zaznacz/ odznacz checkbox aby **wyświetlić** części niewidoczne dla wybranych wersji wyposażenia pojazdu.

- Wprowadź numer OEM części i rozpocznij wyszukiwania. Dla tej opcji możliwe jest także przeszukiwanie z opcją części niewidocznych w bieżącej wersji wyposażenia oraz przeszukania wszystkich modeli wybranego Producenta.
   Dla tej opcji wyszukiwania dodatkowe kolumny umożliwiające szersze przeszukiwanie wszystkich
  - modeli producenta: Model oraz Typ.
  - Kliknij aby **usunąć** wyniki wyszukiwania części.

Kliknięcie na części zamiennej powoduje, że:

- jeśli część zamienna **należy do wskazanego typu** zostaje ona wyświetlona w osobnym oknie z panelem naprawczym pozwalającym na zadanie operacji.
- jeśli część nie należy do wskazanego typu pojazdu (prezentowana w kolorze szarym) wywoływany jest komunikat mówiący o braku zdefiniowania wersji wyposażenia wraz z podpowiedzią, które wersje wyposażenia należy przyjąć chcąc wybrać zadana część.
- jeśli część jest spoza wskazanego modelu tego producenta (funkcja dostępna tylko dla wyszukiwania po numerze katalogowym prezentowany jest komunikat z podpowiedzią, które modele producenta należy wskazać aby część była dostępna celem jej wyboru.

- Kliknij Wróć do wyszukiwania aby powrócić do głównego ekranu
   wyszukiwania.
- Komentarze do części mogą być edytowane z poziomu wyszukiwania części.

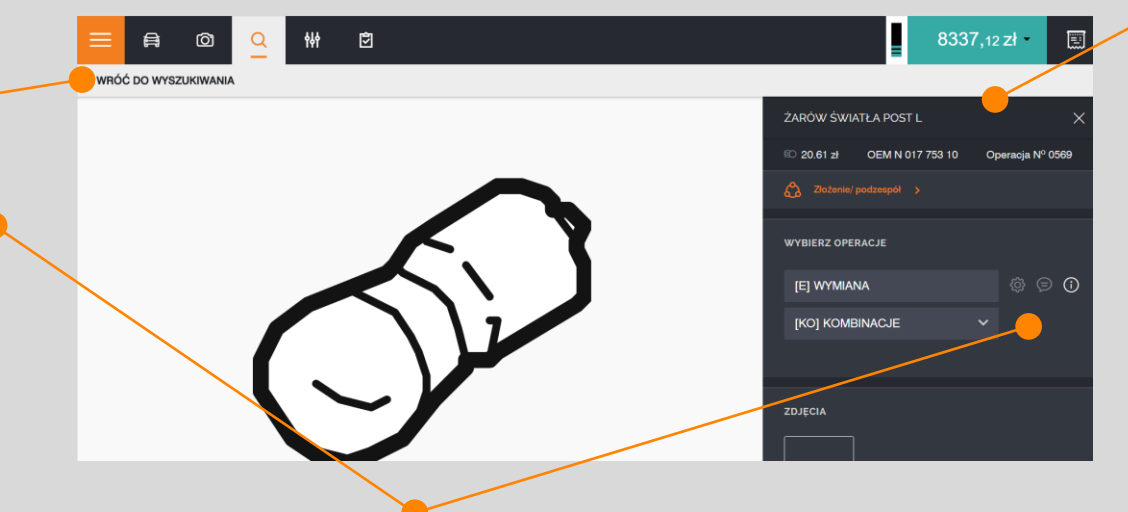

#### 7. WERSJE WYPOSAŻENIA

To menu pozwala na zarządzanie wersjami wyposażenia pojazdu dostępnymi dla wybranego pojazdu. Wybór wersji wyposażenia jest dostępny dla sekcji wyposażenia zewnętrznego, wewnętrznego, metod lakierowania oraz predefiniowanych wersji wyposażenia.

Wszystkie wybrane wersje wyposażenia: Zawiera wszystkie aktualnie wybrane wersje wyposażenia pojazdu.

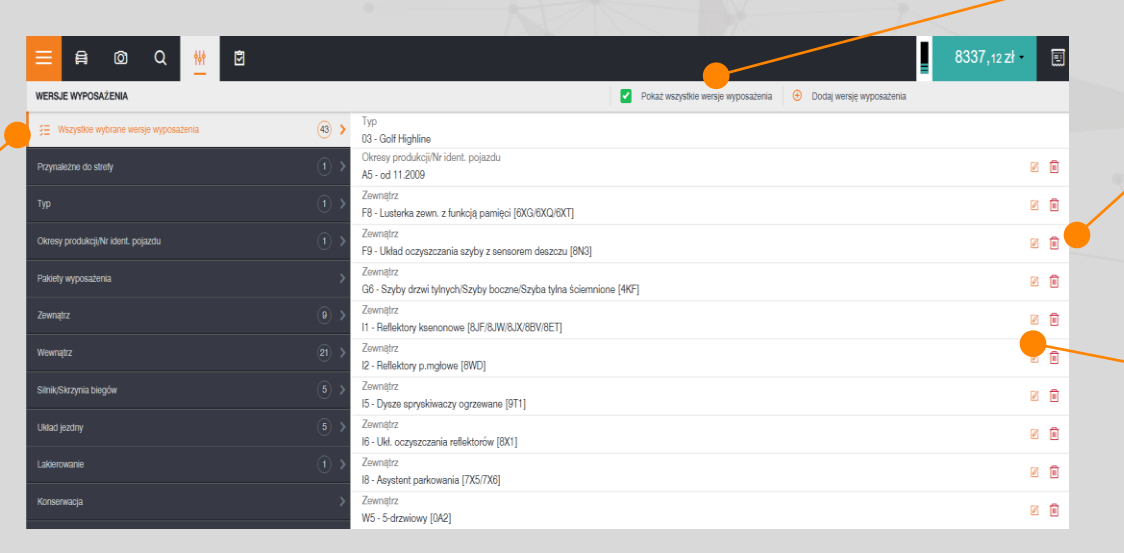

Zaznacz/ Odznacz **Pokaż wszystkie wersje wyposażenia** aby wyświetlić wszystkie dostępne wersje wyposażenia dla pojazdu.

Kliknij na ikonie aby usunąć wersje wyposażenia z listy wyposażenia pojazdu. Usunięte wersje wyposażenia są dostępne dla ponownego wyboru dla pojazdu w ich strefie przynależności na liście wersji wyposażenia pojazdu.

Kliknij na ikonie edycji aby zmienić nazwę wersji wyposażenia. Zmienione nazwy wersji wyposażenia będą prezentowane z oznaczeniem \*.

- Przynależne do strefy:
   Zawiera opcje wyposażenia przynależne do aktualnie wskazanej strefy pojazdu.
- Grupy wersji wyposażenia pojazdu: prezentuje podział na grupy wyposażenia pojazdu w odpowiedniej segmentacji i przynależności.

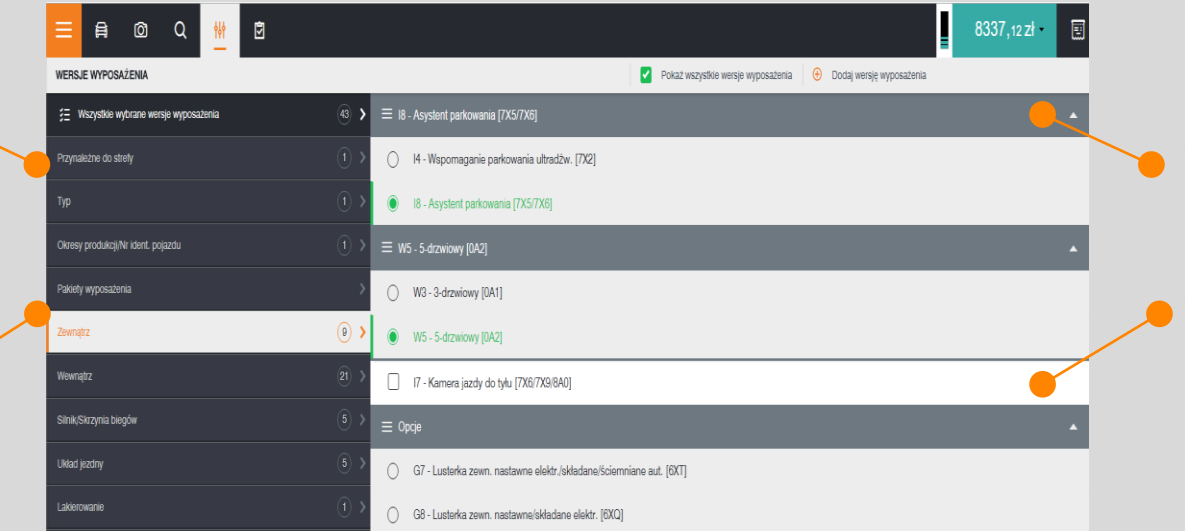

Kliknij na podgrupie aby rozwinąć/ zwinąć listę wersji wyposażenia.

 Kliknij aby dodać/ usunąć wersje wyposażenia dla pojazdu.

#### 7. WERSJE WYPOSAŻENIA

Predefiniowane opcje wyposażenia zawiera listę predefiniowanych wersji wyposażenia dostępnych dla każdej kalkulacji użytkownika.

wyposażenia.

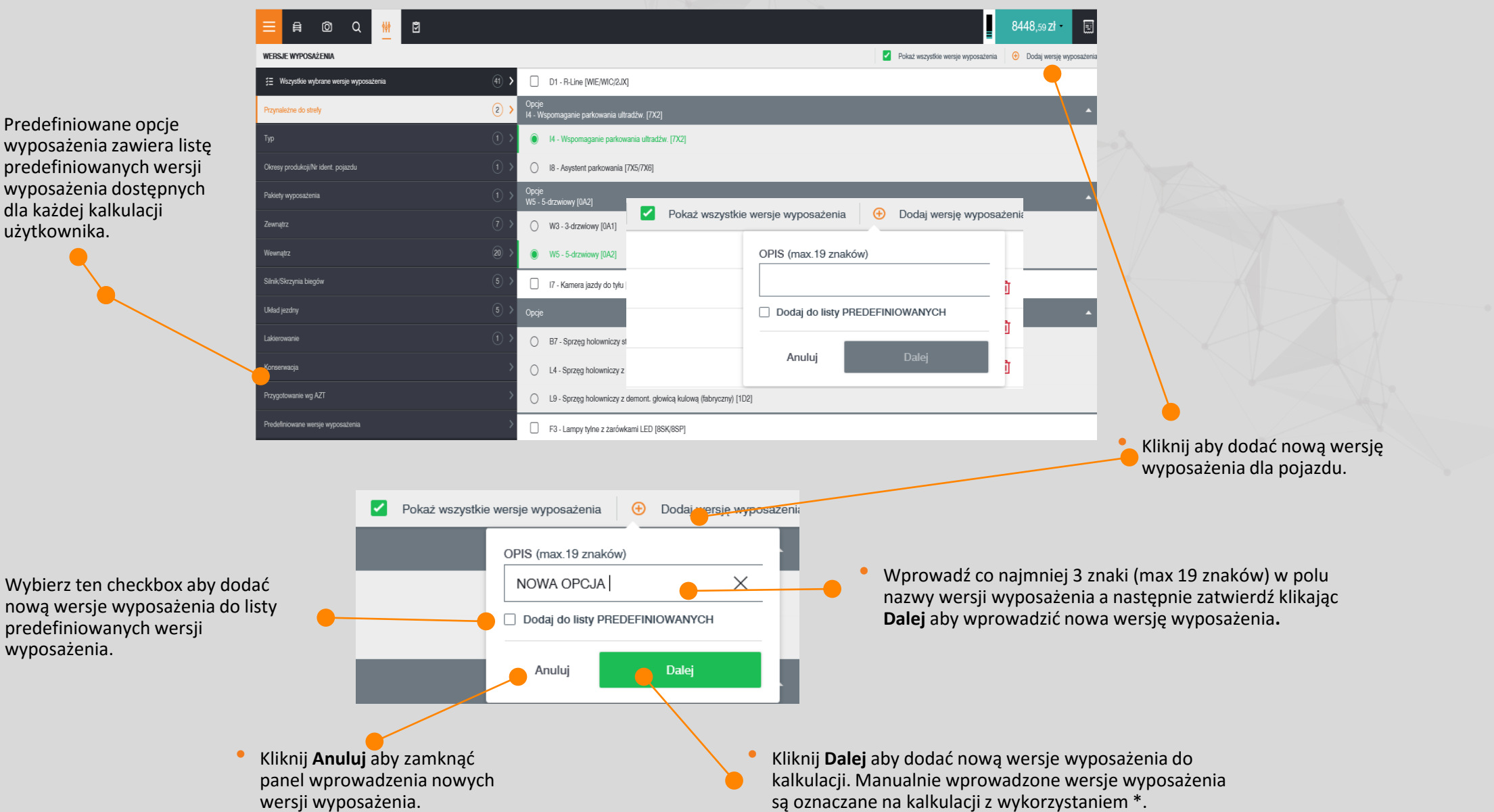

#### 7.1 WERSJE WYPOSAŻENIA AKTYWNEJ STREFY

 Aby wyświetlić możliwe do wprowadzenia dla danej strefy wersje wyposażenia kliknij na Wersje wyposażenia w aktywnym oknie strefy. Aby rozwinąć możliwe modyfikacje wybranej wersji wyposażenia kliknij na ikonie podglądu wersji dla wyposażenia.

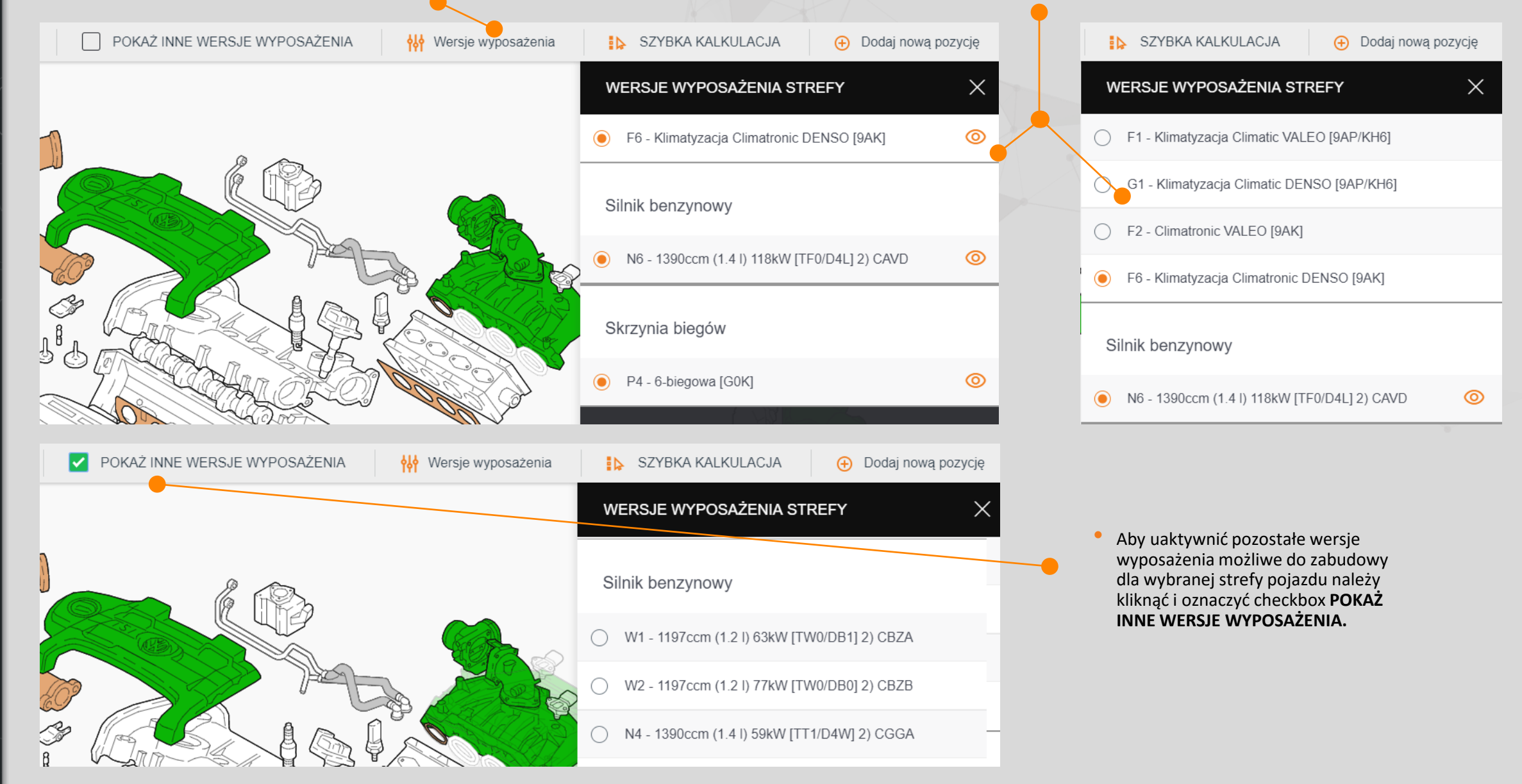

#### 7.2 WYBÓR WYPOSAŻENIA Z INNYCH OPCJI MODELOWYCH

Predefiniowane opcje wyposażenia zawiera listę Części z innych opcji modelowych oznaczone są w formie półprzezroczystej na predefiniowanych wersji wyposażenia dostępnych dla każdej grafice. Ich wybór wymaga zmiany bieżących opcji modelowych o czym informuje kalkulacji zytkownika. odpowiedni komunikat. POKAŻ INNE WERSJE WYPOSAŻENIA Wersje wyposażenia SZYBKA KALKULACJA Dodaj nową pozycję WERSJE WYPOSAŻENIA STREFY Części z innych wersji wyposażenia Silnik benzynowy Prezentacja części wymaga zmiany obecnych wersji wyposażenia pojazdu: N5 - 1390ccm (1.4 I) 90kW [TU0/D4X] 2) CAXA  $\bigcirc$ O W1 - 1197ccm (1.2 l) 63kW [TW0/DB1] 2) CBZA W2 - 1197ccm (1.2 I) 77kW [TW0/DB0] 2) CBZB N4 - 1390ccm (1.4 I) 59kW [TT1/D4W] 2) CGGA  $\bigcirc$ ldź do cześci POKAŻ INNE WERSJE WYPOSAŻENIA Wersje wyposażenia  $\checkmark$ SZYBKA KALKULACJA Dodaj nową pozycję WERSJE WYPOSAŻENIA STREFY Silnik benzynowy Po zmianie wersji wyposażenia zmianie ulega grafik prezentowanej strefy oraz zostaje zaktualizowany opis w W1 - 1197ccm (1.2 l) 63kW [TW0/DB1] 2) CBZA sekcji wersji modelowych przynależnych do aktywnej strefy. W2 - 1197ccm (1.2 I) 77kW [TW0/DB0] 2) CBZB N4 - 1390ccm (1.41) 59kW [TT1/D4W] 2) CGGA  $\bigcirc$ N5 - 1390ccm (1.4 I) 90kW [TU0/D4X] 2) CAXA

#### 8. LISTA KONTROLNA

**Menu Listy Kontrolnej** prezentuje wszystkie pozycje wprowadzone do kosztorysu naprawy pojazdu z uwzględnieniem dodatkowych informacji im przyporządkowanych.

Domyślną zakładką jest Lista pozycji jednak możliwa jest płynna zmiana na Wersje wyposażenia. Obie zakładki umożliwiają filtrowanie po kliknięciu w nazwie kolumny.

| ≡     | A        | Õ | Q   | <b>†</b> ‡† |                     |                          |              |              |                            |                |                      |            | 8448,59 zł         |
|-------|----------|---|-----|-------------|---------------------|--------------------------|--------------|--------------|----------------------------|----------------|----------------------|------------|--------------------|
| LISTA | KONTROLN | A |     |             |                     | Pozycje                  | Wersje wypos | ażenia       |                            |                | DD .                 | Filtruj 🕒  | Dodaj nową pozycję |
|       | #        |   | Тур |             | Opis                |                          |              | Strefa       | a                          | Тур оре        | eracji W             | ięcej info |                    |
| 1     |          |   | SP  |             | SZYBA (<br>Operacja | CZOŁOWA<br>№: 1401       |              | NADW<br>AUDA | /OZIE PRZÓD ZEWN.<br>GLASS | (E) WYMI       | JC<br>ANA NZS<br>Mut | 3<br>lacje |                    |
| 2     |          |   | SP  |             | MASKA<br>Operacja   | SILNIKA<br>Nº: 0471      |              | NADW<br>AUDA | iozie przód zewn.<br>Hail  | (E) WYMI       | JC<br>ANA NZS<br>Mut | 3<br>lacje |                    |
| 3     |          |   | SP  |             | OBUDO<br>Operacja   | WA NAP RC<br>Nº: 8001    | ZRZADU       | SILNIK       | ( BENZYNOWY 1.2 L (SILN    | NIK) [E] WYMI. | JC<br>ANA NZS<br>Mut | 3<br>lacje |                    |
| 4     |          |   | SP  |             | RURA S<br>Operacja  | SACA CZ D<br>Nº: 8221    | OL           | SILNIK       | ( BENZYNOWY 1.2 L (SILN    | NIK) [E] WYMI. | JC<br>ANA NZS<br>Mut | 3<br>tacje |                    |
| 5     |          |   | SP  |             | OGRAN<br>Operacja   | CIŚN SPRE<br>Nº: 8724    | ŻARKI        | SILNIK       | ( BENZYNOWY 1.2 L (SILN    | NK) [E] WYMI   | JC<br>ANA NZS<br>Mut | S<br>tacje |                    |
| 6     |          |   | SP  |             | Korekty<br>Operacja | dla pozycji s<br>№: 9581 | tandardowych | -            |                            | (E) WYMI       | JC<br>ANA NZS<br>Mut | S<br>tacje |                    |

Printing

Please select what you need to be included for printing

Cancel

Model options

Positions

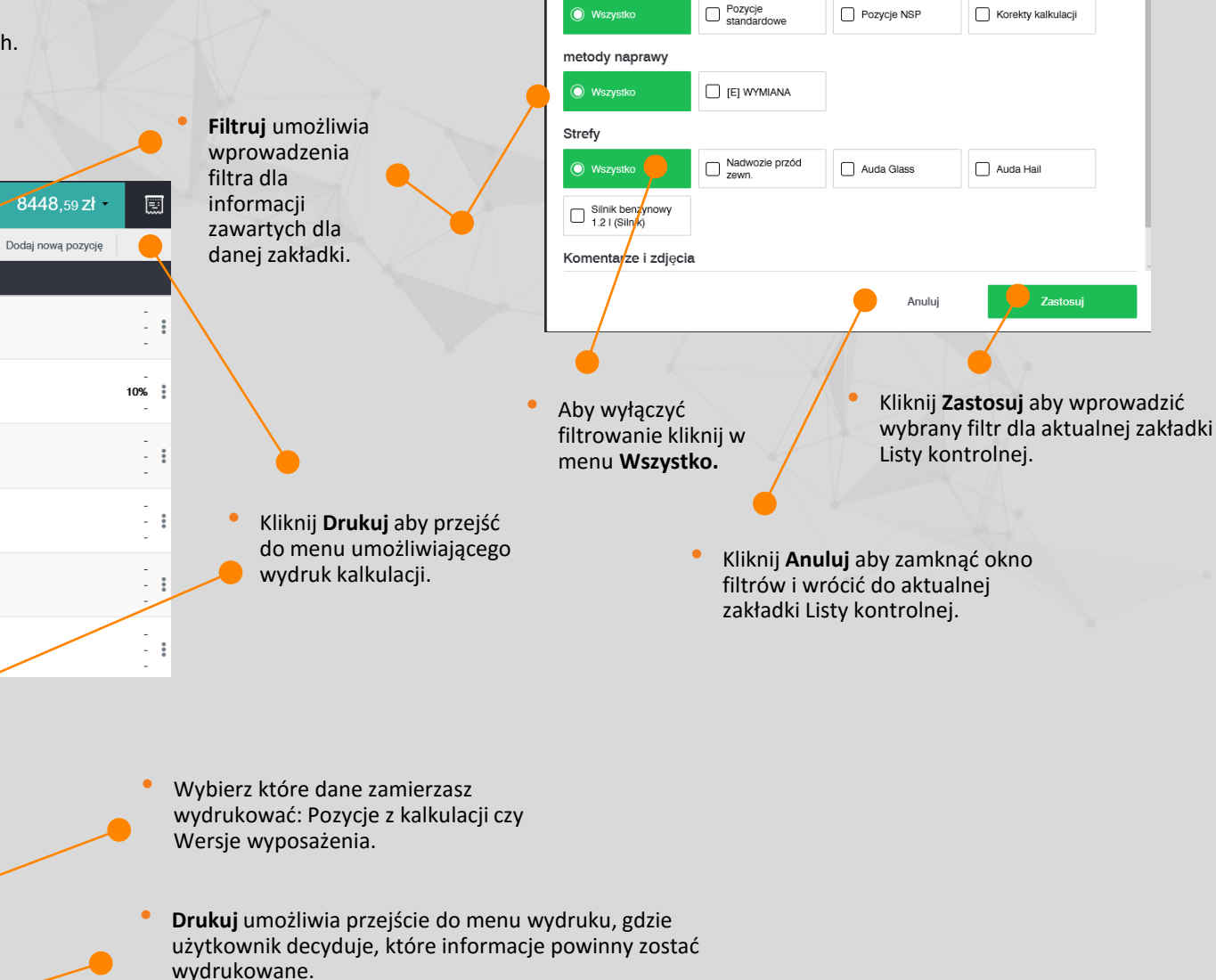

Pozycje kalkulacji

Filtruj

 Kliknij Anuluj aby zamknąć okno wydruku i wrócić do aktualnej zakładki Listy kontrolnej.

27

#### 8.1. LISTA KONTROLNA

Wyświetla **pełną listę pozycji standardowych i niestandardowych** ujętych w kalkulacji.

| ≡ A            | @ Q  | ₩ <u>2</u>                                             |                                    |              | 8337,12 zł 🛛 🔳                           |
|----------------|------|--------------------------------------------------------|------------------------------------|--------------|------------------------------------------|
| LISTA KONTROLM | м    | Pozycje Wersje wyposażenia                             |                                    |              | 😸 Filtruj 🕘 Dodaj nową pozycję 🧲         |
| #              | Тур  | Opis                                                   | Strefa                             | Typ operacji | Więcej info                              |
| 1              | SP   | SZYBA CZOŁOWA<br>Operacja N <sup>o</sup> 1401          | NADWOZIE PRZÓD ZEWN.<br>AUDA GLASS | (E) WYMIANA  | UC -<br>NZS - I<br>Mutucje (© Wienei     |
| 2              | SP)  | MASKA SILNIKA<br>Operacja N <sup>e</sup> 0471          | NADWOZIE PRZÓD ZEWN.<br>AUDA HAIL  | [E] WYMIANA  | JC szczegołów<br>N23<br>Mutacje & Edycja |
| 3              | (SP) | OBUDOWA NAP ROZRZADU<br>Operacja N <sup>e</sup> . 8001 | SILNIK BENZYNOWY 1.2 L (SILNIK)    | [E] WYMIANA  | JC<br>NZ3<br>Muncje                      |
|                |      |                                                        |                                    |              |                                          |
| O Zdjęcka      |      |                                                        |                                    |              | STOR .                                   |
| 0 -            |      |                                                        |                                    |              |                                          |

#### 8.2.WPROWADZENIE KOREKCYJNE

Panel prezentuje zadane opcje wyposażenia oraz różnice pomiędzy wersjami rozkodowanymi wg numeru VIN , dodanymi manualnie i usuniętymi względem rozkodowania numeru nadwozia.

Ten panel nie służy do edycji pozycji jednak daje możliwość szybkiego sprawdzenia pozycji ujętych w kalkulacji.

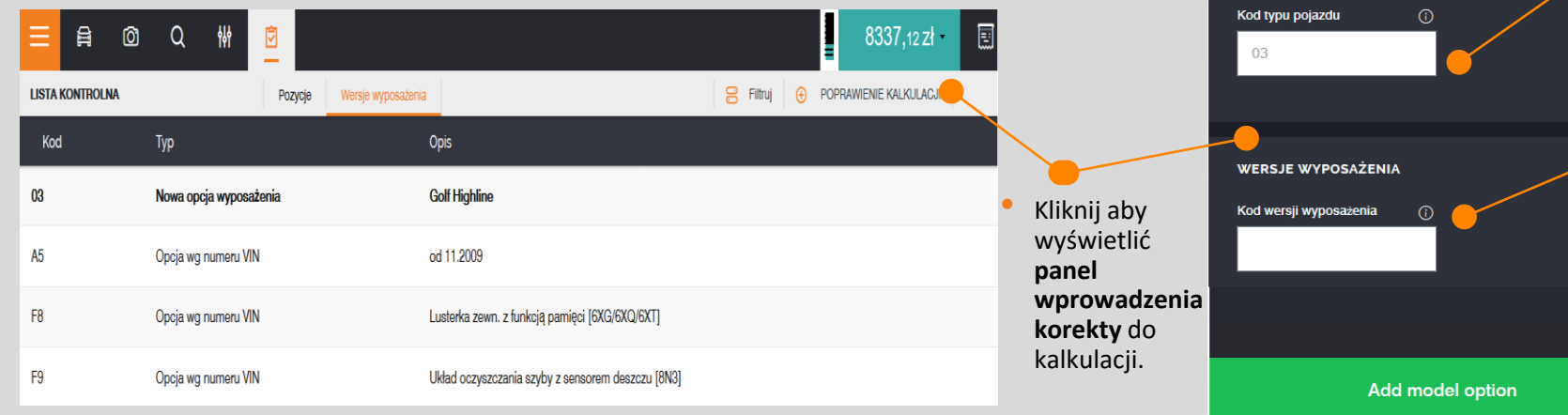

- Kliknij aby dodać nowa pozycje standardowa lub niestandardową do kalkulacji naprawy pojazdu.
- Kliknij w nagłówku kolumny aby uruchomić sortowanie rosnąco lub malejąco.
- Kliknij na ikonie aby uzyskać dostęp do menu podstawowego:
- **Szczegóły:** Wyświetla dodatkowe informacje dla wybranego elementu (numer części, liczbę zdjęć, mutacje, grafikę części zamiennej).
- **Edycja:** wyświetla panel naprawczy dla części zamiennej z możliwością edycji wskazanych operacji naprawczych.
- Usuń: usuwa pozycję z kalkulacji.

Wprowadzenie zmian wpłynie na jej zawartość

88.64.478 lub hotline@audatex.pl

TYP POJAZDU

kalkulacji. Jeśli nie jesteś pewnien jak prawidłowo

obsłużyć tę sekcję skontaktuj się z Hotline Audatex 061

- Wprowadź kod podtypu pojazdu, dla którego zamierzasz wprowadzić zmianę w kalkulacji. Jeśli wartość korekty zostanie usunięta pojazd zostanie zdefiniowany wg pierwotnego rozkodowania na etapie wyboru pojazdu.
- Wprowadź kod wersji wyposażenia pojazdu, dla której zamierzasz wprowadzić korektę wersji wyposażenia.
- Kliknij Zatwierdź korektę aby wprowadzić zmiany do kalkulacji zgodnie z wprowadzonymi danymi.

#### 9. PODSUMOWANIE

Podczas kalkulowania kosztów naprawy pojazdu możliwe jest uruchomienie w tle dwóch interaktywnych funkcji: progu szkody całkowitej oraz wartości składowych kosztu naprawy pojazdu.

Wartość progu szkody całkowitej może być ustawiona w zależności od potrzeb przez użytkownika. Samo uruchomienie funkcji jest także wykonywane przez użytkownika samodzielnie w aplikacji. Dla ułatwienia odczytu danych, do aplikacji zostały wprowadzone kolory dla opisania punktu odniesienia względem wartości pojazdu:

 Zielony: wartość naprawy poniżej ustalonego progu dla ryzyka szkody całkowitej pojazdu,

# 4185,36 zł -

 Żółty: kwota naprawy powyżej 75% wartości pojazdu ale nie przekraczająca wartości pojazdu

→ Pou are getting close to the threshold.

٢

Czerwony: Kwota naprawy równa lub wyższa od wartości pojazdu (100%)

 Image: Second system
 Image: Second system
 Image: Second system
 Image: Second system
 Image: Second system
 Got it

 You are getting close to the vehicle value.
 Image: Second system
 Got it
 Got it

Kliknij na ikonie aby wyłączyć powiadomienia.

9184,6 EUR

etapie przygotowania progu

szkody całkowitej.

**Koszty składowe kalkulacji naprawy pojazdu** to panel pozwalający na monitorowanie głównych kosztów składowych kosztorysu naprawy. Aktualizacja wartości jest wykonywana automatycznie i zgodnie z ze zmianami wprowadzonymi w obrazie uszkodzeń. W zależności od ustawień możliwa jest prezentacja kosztów z VAT/ bez VAT.

Kliknij aby wyświetlić informacje o kosztach składowych kalkulacji kosztów naprawy.

Koszt łączny: Wartość łączna kwotowa 4185.36 zł kosztorysu naprawy (pomniejszona o Koszty lakierowania: potracenia). Koszt naprawy(bez VAT) 4185.36 zł Wartość łączna kwotowa **Koszt robocizny:** dla lakierowania Robocizna 297 zł Wartość łaczna (robocizna + materiał) 952.76 zł Lakierowanie kwotowa dla robocizny blach-0 zł Koszty dodatkowe mechanicznej. NZS -138.32 zł Koszty dodatkowe: Koszt cześci Wartość łączna kwotowa 2935.6 zł Części zamienne zamiennych: Wartość dla kosztów dodatkowych łączna kwotowa dla Wartość pojazdu 29000 zł w kalkulacji. części zamiennych. Poziom szkody całkowitej (100%) 29000 zł Potracenia NZS: Wartość łączna kwotowa dla potrąceń typu Wartości pojazdu: Rynkowa NoweZaStare. wartość pojazdu wprowadzona na

> Próg szkody całkowitej: Poziom odniesienia dla informacji o szkodzie całkowitej.

28

#### **10. PODGLĄD KALKULACJI**

Funkcja **Podglądu Kalkulacji zawiera szczegółowe dane** związane aktualnie przygotowywana kalkulacją tj. szczegółowe informacje nt. cen części zamiennych, technologii naprawy i lakierowania oraz wszystkich pozycji niestandardowych w kalkulacji naprawy pojazdu.

| OPINIA                | / KALKULACJA                                                                                                    | NR QAPTER_MAN                                                                                                    | 23.                                                                                                    | 04.2017                                                                                                    |
|-----------------------|----------------------------------------------------------------------------------------------------|----------------------------------------------------------------------------------------------------|----------------------------------------------------------------------------------------------------|----------------------------------------------------------------------------------------------------|
| SYGNATURA             | QAPTER_MAN                                                                                                    |                                                                                                    |                                                                                                    |                                                                                                    |
| MARKA<br>NUMER VIN    | VW<br>WVWZZZ1KZAW371883                                                                                                    | GOLF (5K)<br>NR REJ. PO12345                                                                                                    | HIGHLINE<br>KOD TYPU (                                                                                                    | 06 AF 03                                                                                                    |
| WERSJA<br>WYPOSAŻENIE | OD 11.2009<br>CLIMATRONIC DENSO<br>PODN SZYB ELEKTR<br>LUST WEW AUTM SCIEMN<br>REFLEKTOR KSENONOWY<br>DYSZE SPRYSK OGRZ<br>SIEDZ SPORT-KOMFORT<br>WYPOS TKAN/ALCANTARA<br>AUTOALARM<br>WSKAZNIK POZ OLEJU<br>WYPOSAŻ DLA PALĄCYCH<br>PRZEKL 6 BIEG<br>OBRECZ ALUM 7 JX17<br>PROGRAM STABILNOSCI | PAKIET CHROM<br>LUST ZEW Z PAMIĘCIĄ<br>BLOKA OTWARCIA WEWN<br>8 GLOSNIKOW<br>REFLEKTORY P-MGIELNE<br>UKL OCZYSZCZ REFLEKT<br>SIEDZ PRZ OGRZEWANE<br>KOŁO KIER WIELOF SKÓ<br>WSPORN BIODR-KRĘGOSŁ<br>PODLOKIETNIK S PRZ<br>ALTERNATOR 140 A<br>SPORT UKLAD JEZDNY<br>KOLO ZAP Z FELGA AL<br>5-DRZWIOWY | LODÓW TABL RC<br>SENSOR OPADU<br>SZYBY BOCZ/T<br>RADIO RCD 31(<br>POMOC PRZY P2<br>OSLONY P-SLOU<br>NAST WYS SIEI<br>WSKAZN WIELOH<br>MECH RÓŻN S I<br>PODLOK SRO TY<br>1390 CCM 118<br>UKLAD USTALA<br>OPONA 225/45 | DZDZIEL<br>DESZCZU<br>USZCZEL<br>D<br>RRKOWANI<br>N OSWIET<br>DZ PASAŻ<br>PUKCYJNY<br>3 MQ 250<br>KINY<br>KW<br>J PREDK<br>R 17W |
| ROBOCI                | Z N A BAZA CZASOWA                                                                                                    | 10 JC=1 RBG CENA/F<br>CENA/F<br>CENA/F                                                                                                    | $\begin{array}{llllllllllllllllllllllllllllllllllll$                                                                                                    | PLN/RBG<br>PLN/RBG<br>PLN/RBG                                                                                                    |
| NR POZ. PRA<br>KOD CZ | CY / PRACE NAPRAWCZE F                                                                                                    | OJEDYNCZE SCALONE                                                                                                    | KL JC                                                                                                    | OPER.<br>CENA                                                                                                    |
| 64 10 55 00           | SZYBA CZOLOWA WYMIEN                                                                                                    | ис<br>                                                                                                    | 2 22                                                                                                    | 198.00                                                                                                    |
| CZĘŚCI                | ZAMIENNE                                                                                                    | CENNIK STAN                                                                                                    | : 01.04.201                                                                                                    | 17 / 04                                                                                                    |
| KOD CZĘŚILO           | ŚĆ OKREŚLENIE                                                                                                    | NUMER KATALOGOWY                                                                                                    |                                                                                                    | CENA                                                                                                    |

Każda zmiana w kalkulacji naprawy pojazdu powoduje aktualizację widoku Podglądu Kalkulacji z uwagi na **występujące przeliczenie kosztorysu** następujące w tle działania programu. Podgląd kalkulacji prezentuje wydruk kalkulacji wg ustalonego szablonu. Szablon Podglądu kalkulacji składa się z następujących sekcji:

- Dane szkody i pojazdu.
- Informacje o wersji wyposażenia pojazdu.
- Ceny części zamiennych.
- Robociznę, części zamienne oraz ilość jednostek czasowych niezbędnych do wykonania odbudowy pojazdu.
- Lakierowanie: części zamienne, ilość jednostek czasowych oraz materiał lakierniczy niezbędny do odbudowy pojazdu.
- Podsumowanie: kwota końcowa odbudowy pojazdu, ilość jednostek czasowych oraz podział na koszty z i bez VAT.
- Stronę kontrolną zawierającą spis wszystkich pozycji kalkulacji, fałszywych kodów operacji dla elementów lub błędnie przyporządkowanych części zamiennych.

Niestandardowe pozycje w kosztorysie naprawy i te wprowadzone manualnie są oznaczone przez (\*) aby szybko odróżnić je od pozycji katalogowych producenta pojazdu.

# **10.1 EDYCJA KALKULACJI Z PODGLĄDU**

Oprócz standardowego **Podglądu Kalkulacji,** funkcjonalność pozwala na płynne przejście z poziomu prezentacji kalkulacji naprawy do panelu naprawczego w celu edycji i wprowadzania zmian dla poszczególnych pozycji kosztorysu naprawy. Każda pozycja oznaczona na Podglądzie kalkulacji w ramce edycji aktywuje panel naprawczy uprawniający użytkownika do modyfikacji wybranej pozycji z wykorzystaniem pełnego zakresu operacji dostępnych w systemie Audatex.

|                                                            |                                           | KALKUL       | ACJA NAPRAWY                                | NR 17.10_001                 | 1          | 5.11.2017       |
|------------------------------------------------------------|-------------------------------------------|--------------|---------------------------------------------|------------------------------|------------|-----------------|
|                                                            |                                           | LAKIER       | OWANIE (według AZT                          | )                            |            |                 |
| E 733.75 Zł OEM SKO 821 021 B Numer operacji 0             |                                           | KOD CZĘŚCI   | OPERACJA - 2-WARSTW                         | -PERLCOLOR                   | JC         |                 |
| WYBIERZ OPERACJE                                           |                                           |              |                                             |                              |            |                 |
|                                                            |                                           | KOD CZĘŚCI   | OKREŚLENIE                                  | W NOWN OFFICA OF 1           | KOSZT.MAT. |                 |
| [E] WYMIANA 🔅 🗩 🛈                                          |                                           | 0741         | BŁOTNIK L OD                                | NOWA LAKIERU                 | 100.09     |                 |
| [I] NAPRAWA 🚳 🗇 🗊                                          |                                           |              |                                             |                              |            |                 |
|                                                            | <b>•</b>                                  |              | KOSZTY ROBOCIZNY LAKIER                     | NICZEJ<br>100 00 pin/pbg     | JC         | OPER.           |
|                                                            | Aby edytować pozycję robocizny i/         |              | CZAS LAKIEROWANIA                           | 100.00 FLM/RD5               | 32         | CLINA           |
|                                                            | lub lakierowania w kalkulacji, kliknij    |              | PRZYGOTOWANIE METAL                         |                              | 23         |                 |
|                                                            | na numerze operacji przypisanym           |              | KONCOWA ROBOCIZNA LAKI                      | ER 10 JC/RBG :               | 55         | 550.00          |
|                                                            |                                           |              | KOSZTY MATERIAŁU LAKIER                     | NICZEGO                      |            | CENA            |
|                                                            |                                           |              | LAKIEROWANA NOWA CZĘŚĆ                      |                              |            | 567.76          |
|                                                            |                                           |              | STAŁA MATERIAŁOWA META                      | L                            |            | 97.00           |
| © 1181.13 zł OEM 5K0 845 011 AB NVB<br>Numer operacji 1401 |                                           |              |                                             |                              |            |                 |
|                                                            |                                           | CZĘSCI       | ZAMIENNE                                    | CENNIK STAN                  | : 01.11.2  | 017 / 11        |
| ر ziozenie/ podzespor                                      |                                           | KOD CZĘŚILOŚ | Ć OKREŚLENIE                                | NUMER KATALOGOWY             |            | CENA            |
| WYBIERZ OPERACJE                                           |                                           | 0471         | MASKA SILNIKA                               | 5K0 823 031 G                |            | 1263.28         |
|                                                            | Aby edytować pozycie cześci               | 1401         | SZYBA CZOŁOWA<br>Applikator                 | 5K0 845 011 AB NVB           |            | 1181.13         |
| FIWYMIANA 舔 ① ①                                            | zamiennej w kalkulacji, kliknij na        | 1409         | NIĆ TNĄCA                                   | 357 853 999 в                |            | 60.95           |
|                                                            | numerze operacji przypisanym do           | 1410 0.06    | L PŁYN CZYSZCZĄCY                           | D 009 401 04                 |            | 27.69           |
| [N] WYB/WBUDOWANIE 🔅 🗩 🛈                                   | pozycji w sekcji <b>CZĘŚCI ZAMIENNE</b> . | 1414         | ZEST KLEJ SZYBY CZOŁ<br>SZYBA CZOLOWA PODST | D 004 660 M2<br>D 009 200 02 |            | 180.46<br>32.88 |
|                                                            |                                           |              |                                             |                              |            |                 |

# 11. GŁÓWNE MENU PODRĘCZNE

31

# **11. GŁÓWNE MENU PODRĘCZNE**

W tym menu znajdziesz dodatkowe ustawienia aplikacji.

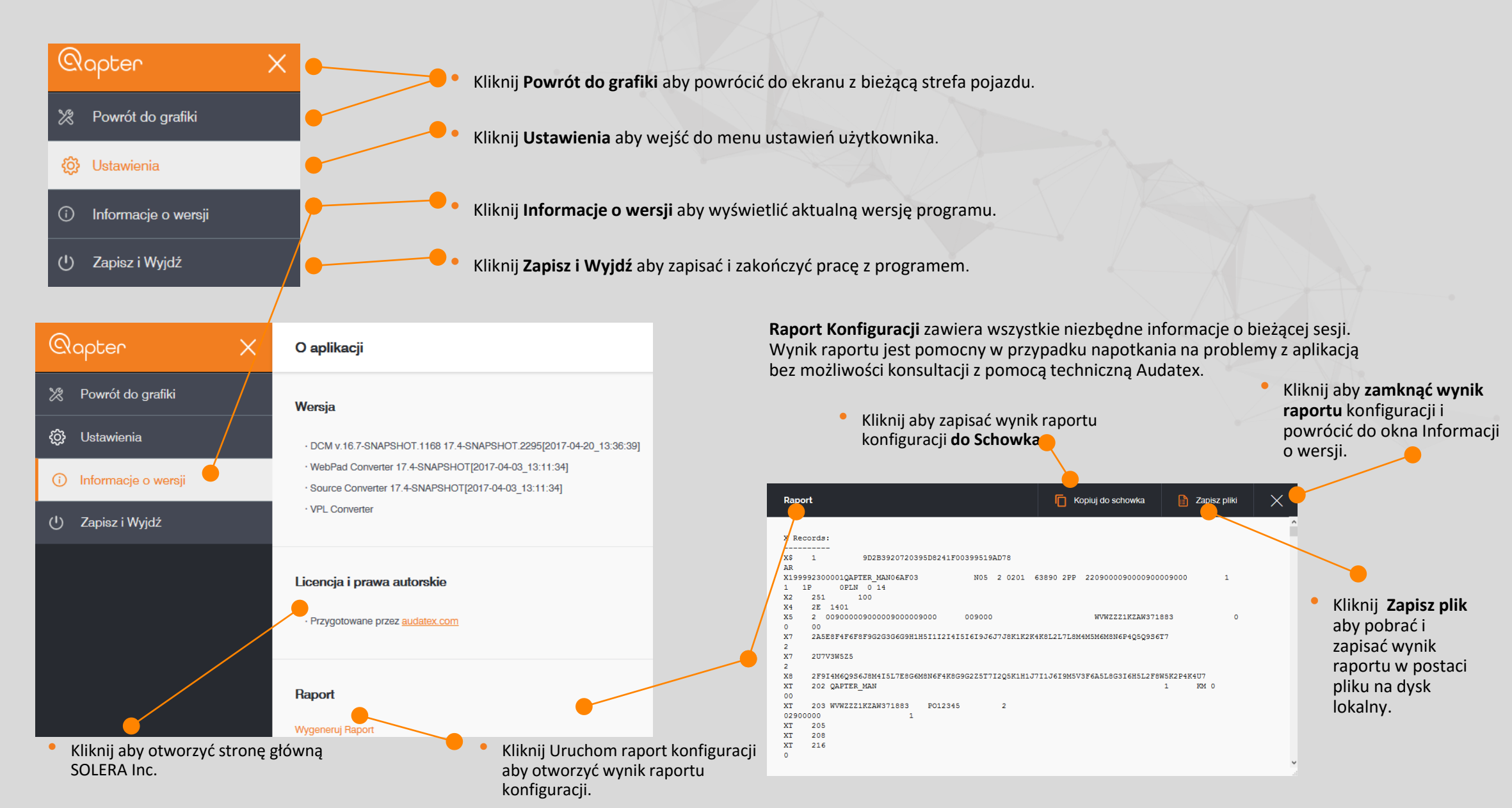

#### **11.1 USTAWIENIA APLIKACJI**

Z okna **USTAWIENIA** możliwa jest aktywacja i zakończenie specjalnych opcji dla danej sesji kalkulacyjnej.

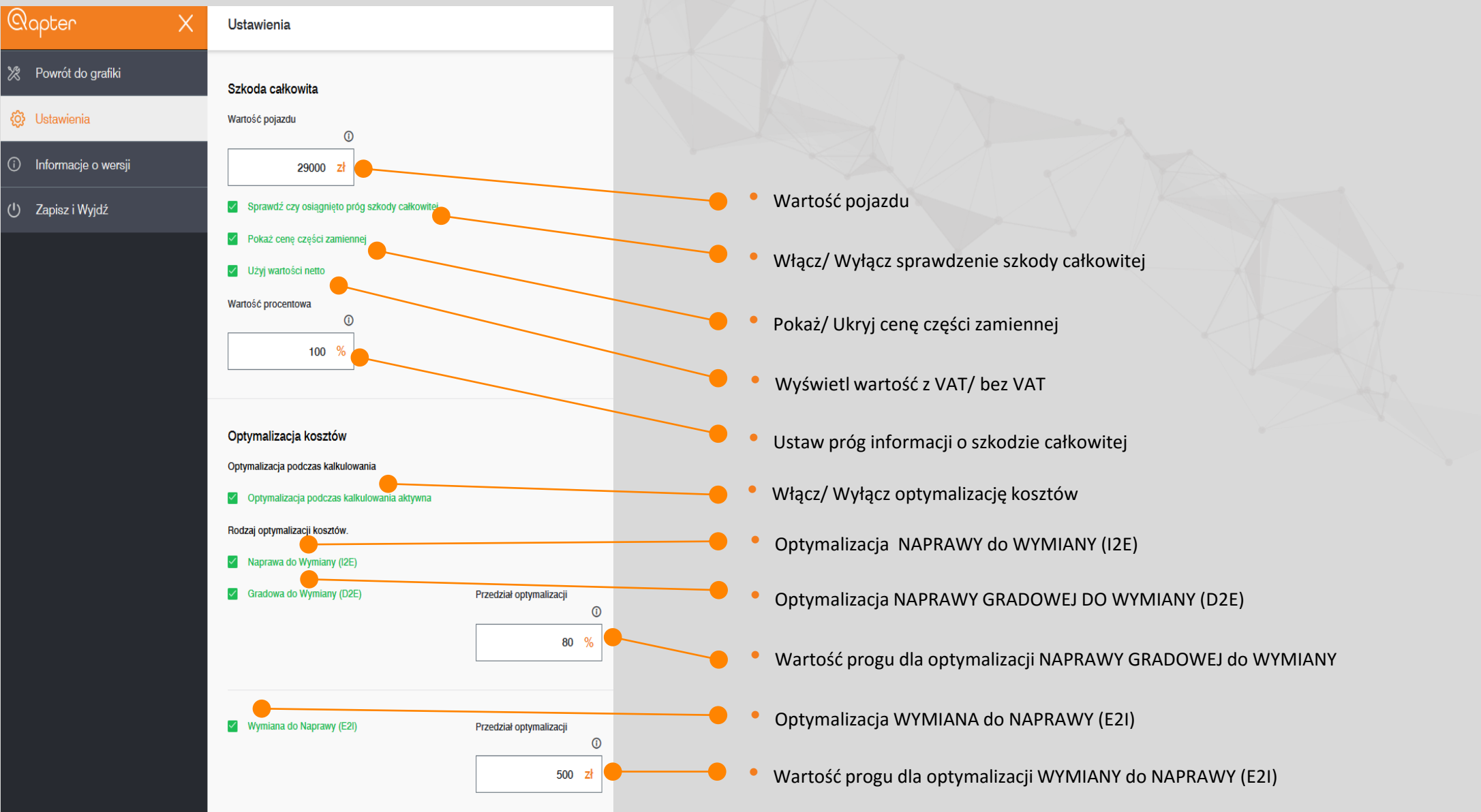

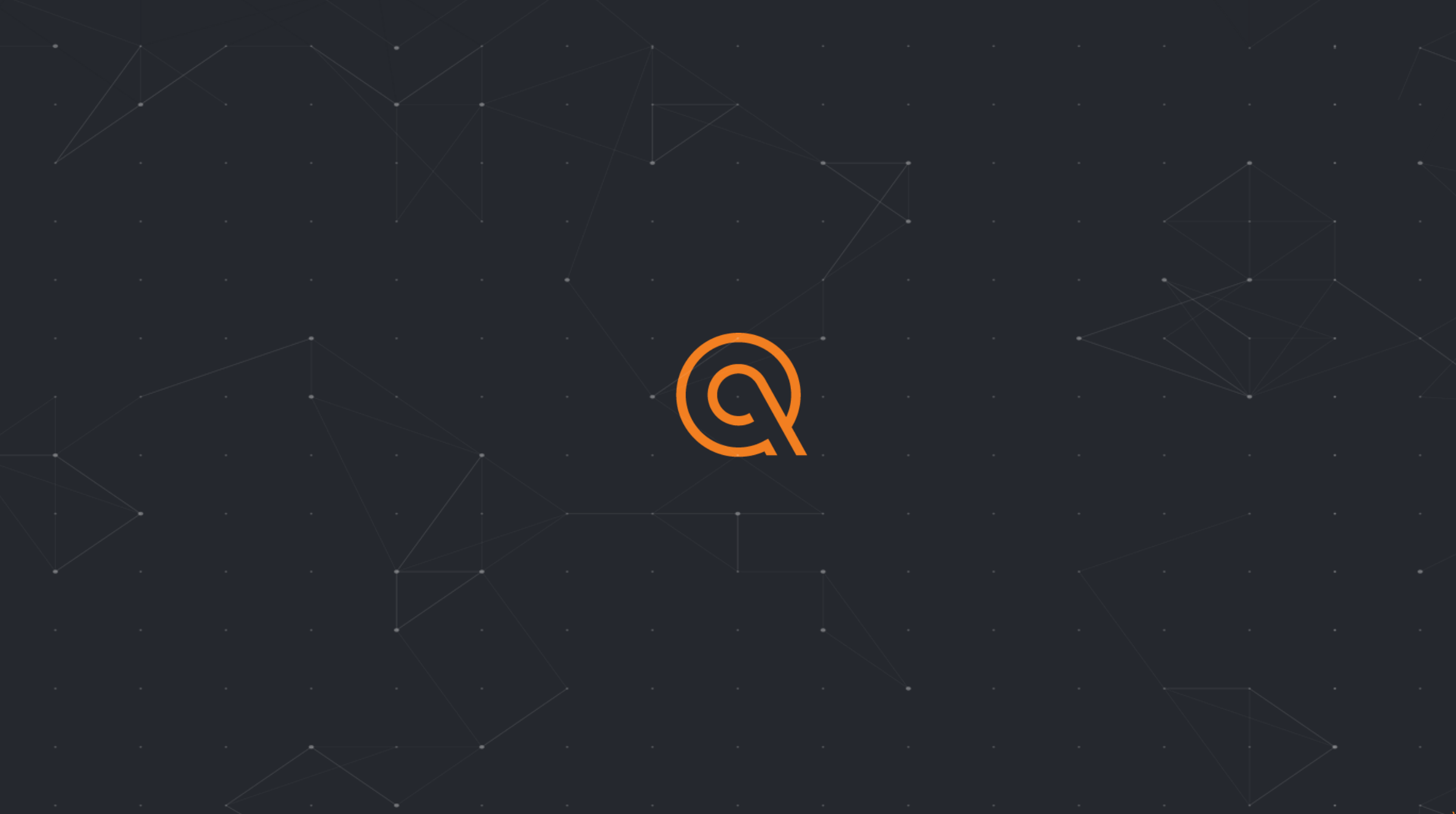

v1,.0